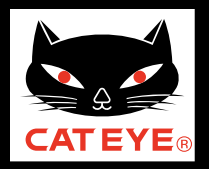

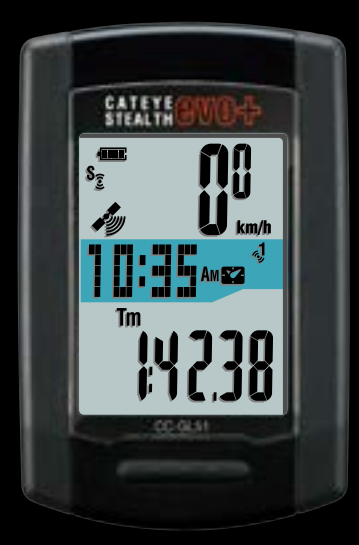

# CATEYE STEALTH@VO↔ CC-GL51 Quick Start

Click the button and follow the instructions.

Thank you for purchasing our cyclocomputer CATEYE STEALTH evo+.

This Quick Start Manual explains how to set up the STEALTH evo+ and how to install the unit on your bicycle.

Please set up the unit according to the specified procedure, then it will be ready for use as a cyclocomputer.

Before use, read the instruction manual that comes with the product thoroughly to the end to understand the functions of this unit, and to use it safely in a correct manner.

This PDF contains a movie file.

When you click on the movie screen, a message regarding security appears. Click the "**Trust in the text**" or "**Play**" button to close the message. Click the screen again to play the movie.

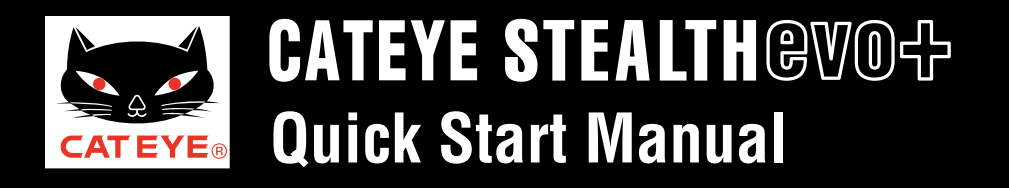

Contents

Click on the item to view.

## **Operation of buttons**

Set up the STEALTH evo+ by operating the buttons as follows. Check the button position before you start setting up.

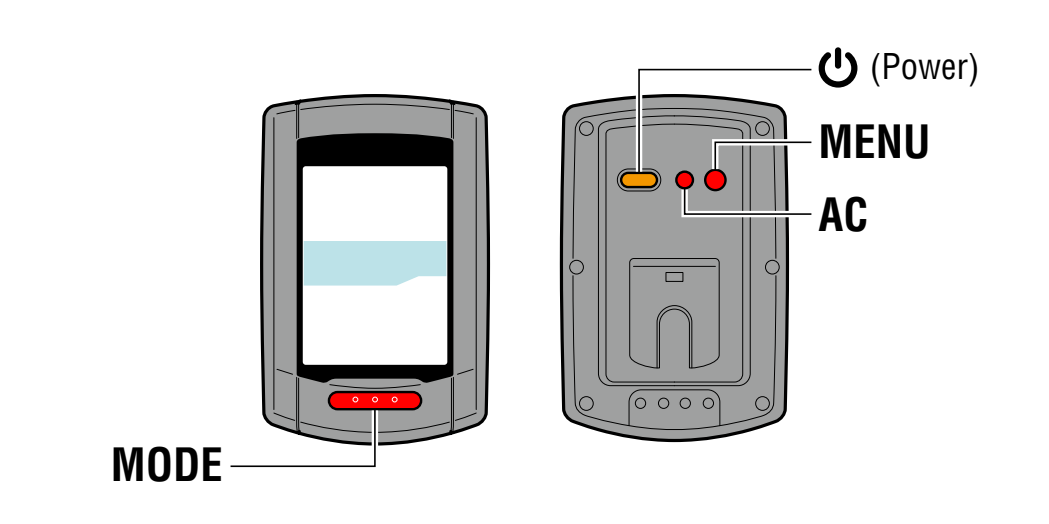

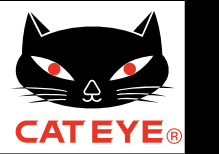

### Setting up the STEALTH evo+

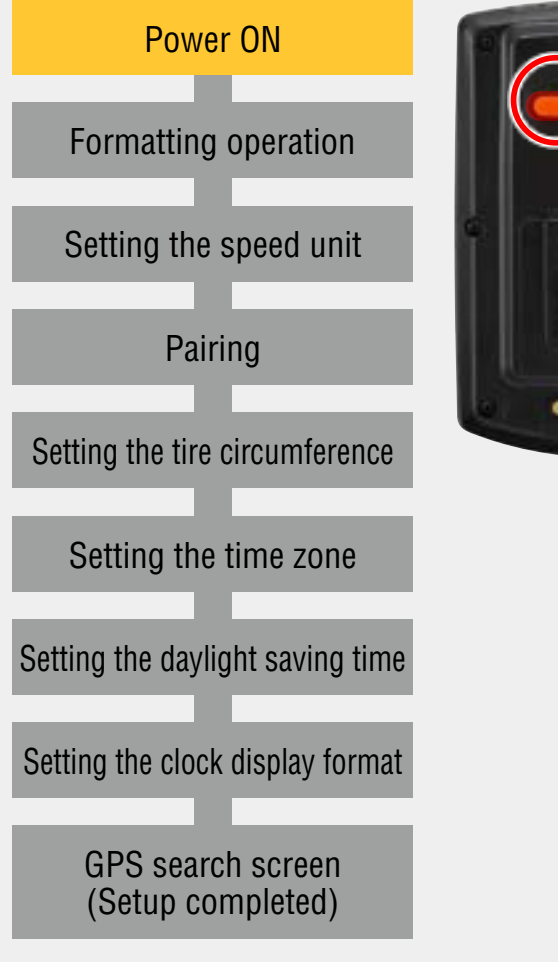

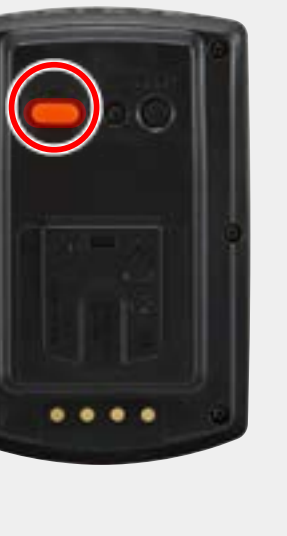

#### **Power ON**

Pressing and holding the **U** button on the back of the STEALTH evo+ for 2 seconds turns on the power, and the screen lights up.

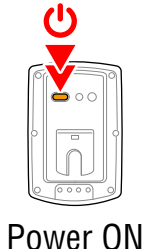

Power ON (Press and hold)

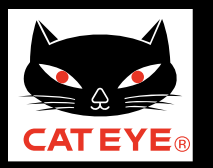

### Setting up the STEALTH evo+

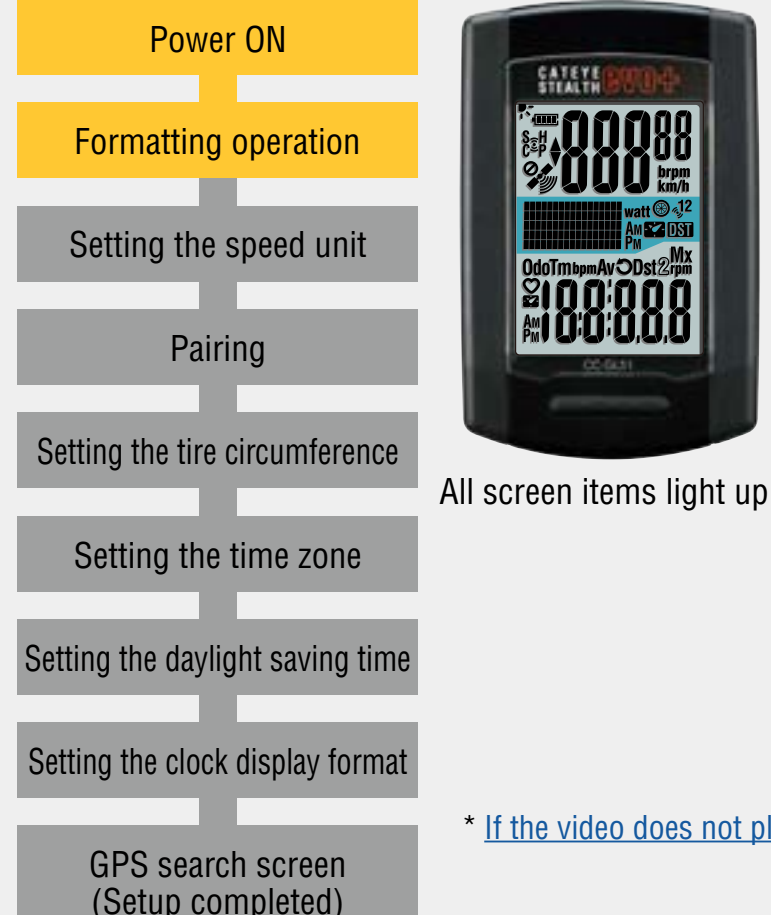

#### Formatting operation

Press the **MENU** button on the back of the STEALTH evo+ and the **AC** button simultaneously.

After all screen items light up, the display will be changed to the speed unit setting screen, and setup will start.

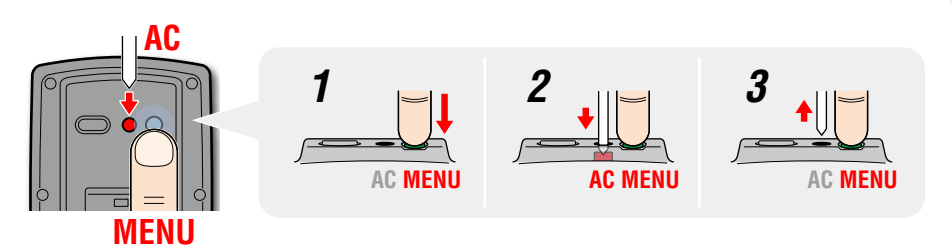

- \* Press and hold the **MENU** button for 3 seconds after releasing the **AC** button.
- \* If the video does not play, please click here. (YouTube movie)

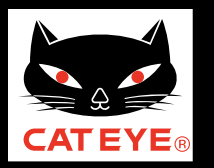

### Setting up the STEALTH evo+

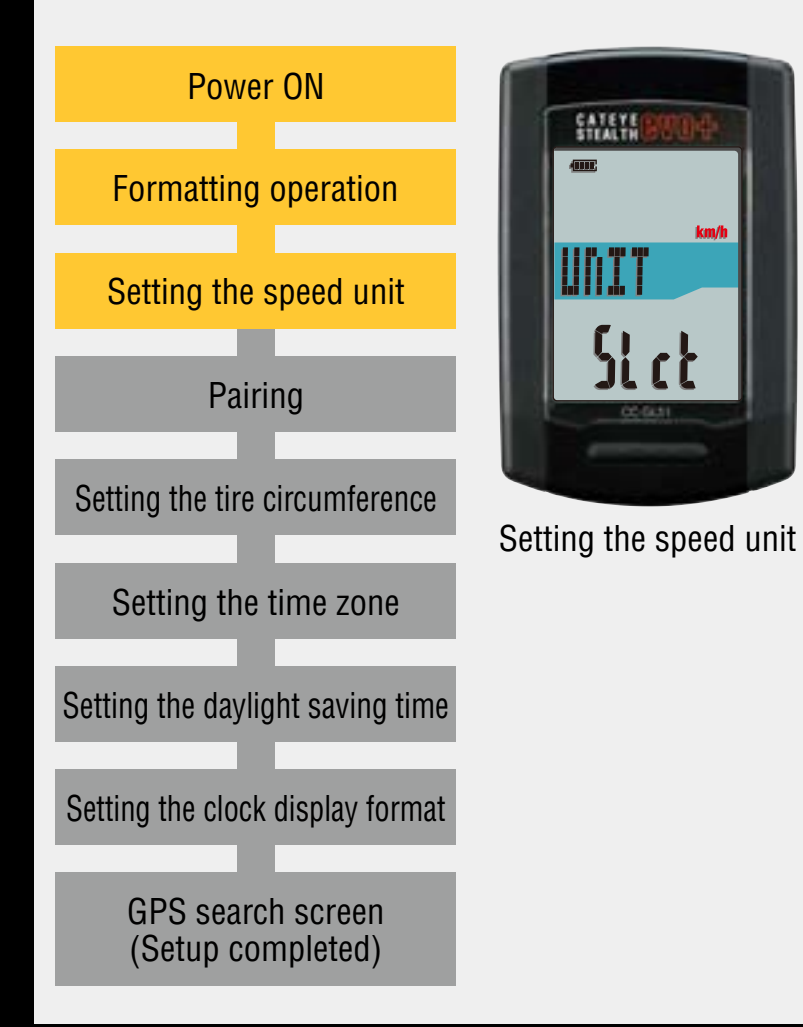

#### Setting the speed unit

When the **MODE** button is pressed, either "**km/h**" or "**m/h** (**mile**)" is selected for the speed unit display. Select the display of your choice.

Press the **MENU** button to go to the next step "Selecting the time zone".

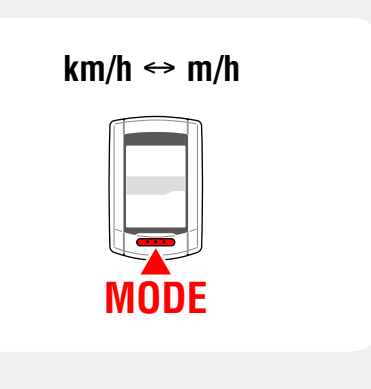

To the next step

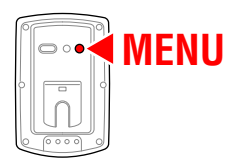

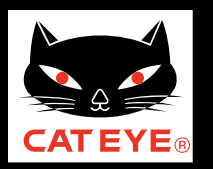

### Setting up the STEALTH evo+

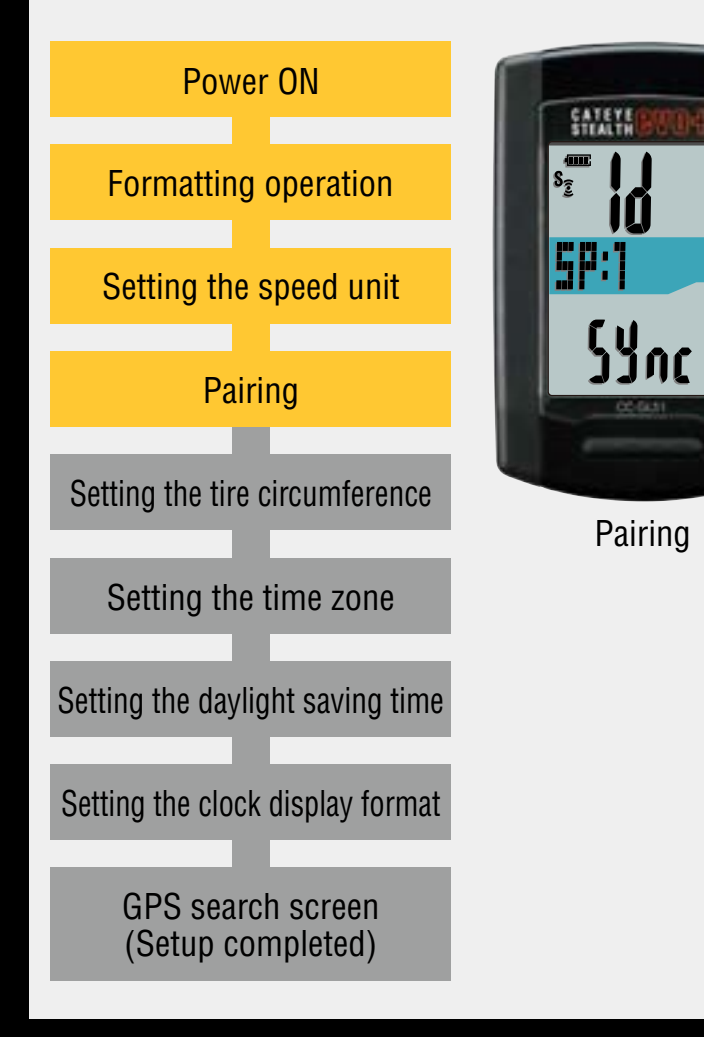

### Pairing (Searching the sensor ID)

When using the ANT+ sensor, it is necessary to perform pairing with the STEALTH evo+. When not using, pairing is not required.

Click on either button and follow the steps below.

Pairing can be performed also after setting is completed. When you perform pairing later, click on "I do not have an ANT+ sensor".

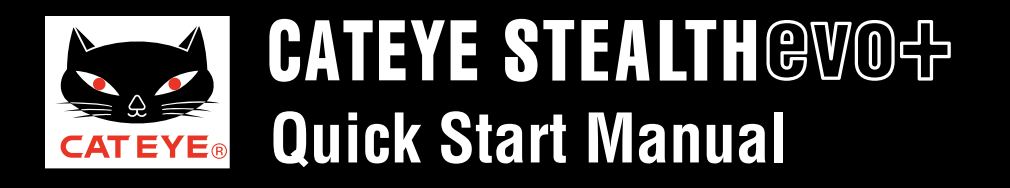

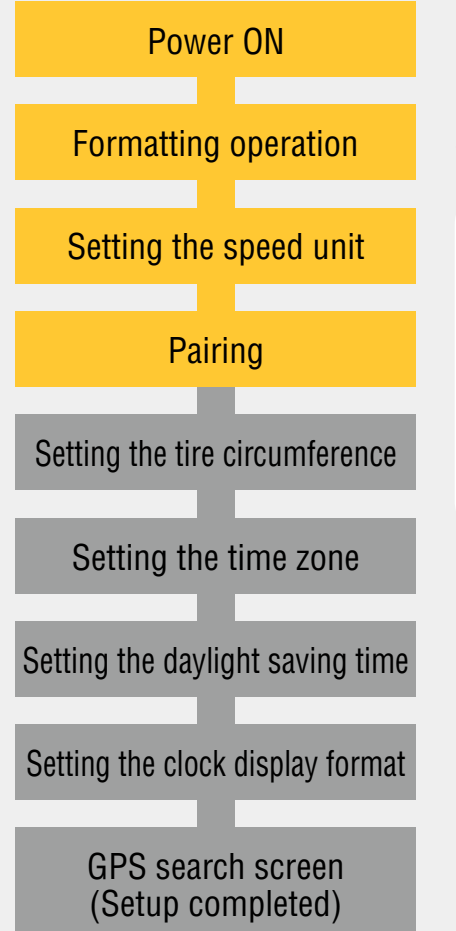

#### I do not have an ANT+ sensor

Pairing is not required. Press the **MENU** button 5 times to jump to the next step "Setting the time zone".

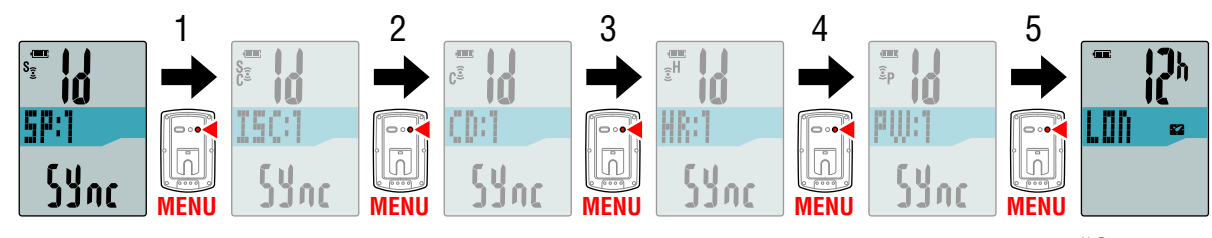

Pairing

To "Setting the time zone".

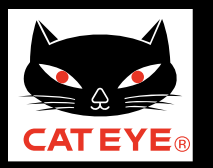

### Setting up the STEALTH evo+

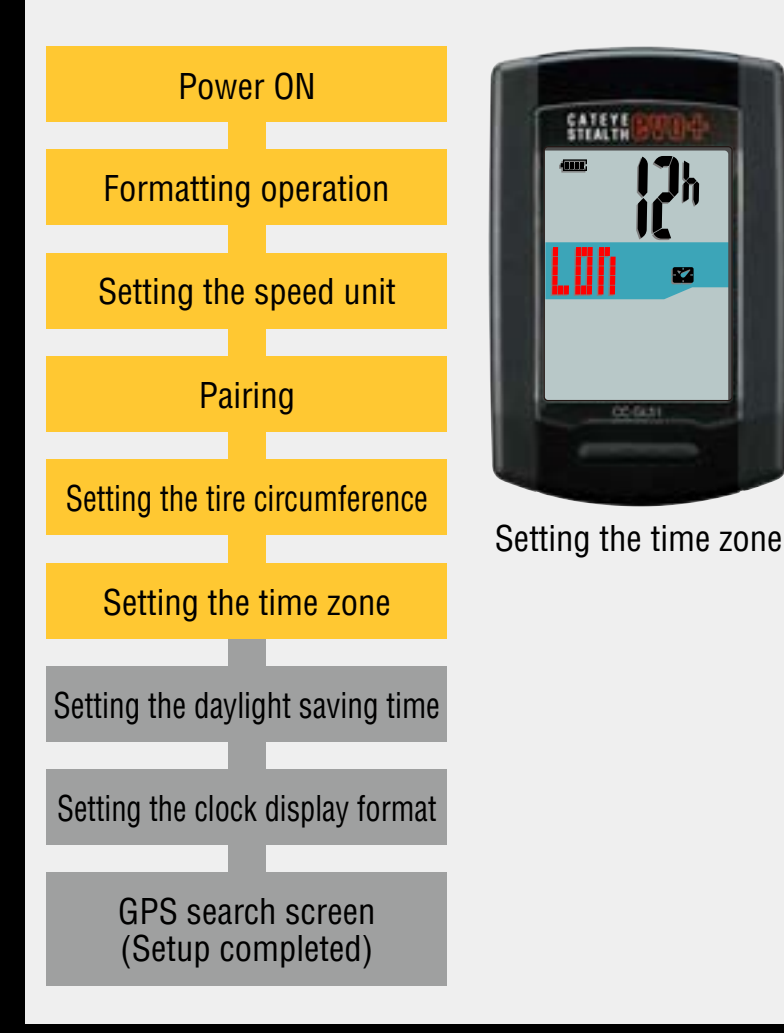

#### Setting the time zone

Select the code for the city nearest from your current location, while viewing the "Time zone list".

When the **MODE** button is pressed, the city code changes. After selecting the appropriate city code, press and hold the **MODE** button to go to the next step "Setting the daylight saving time".

Change city code

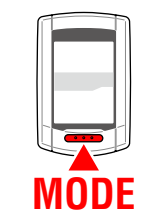

To the next step

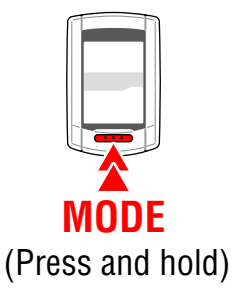

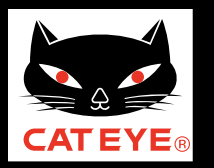

### Setting up the STEALTH evo+

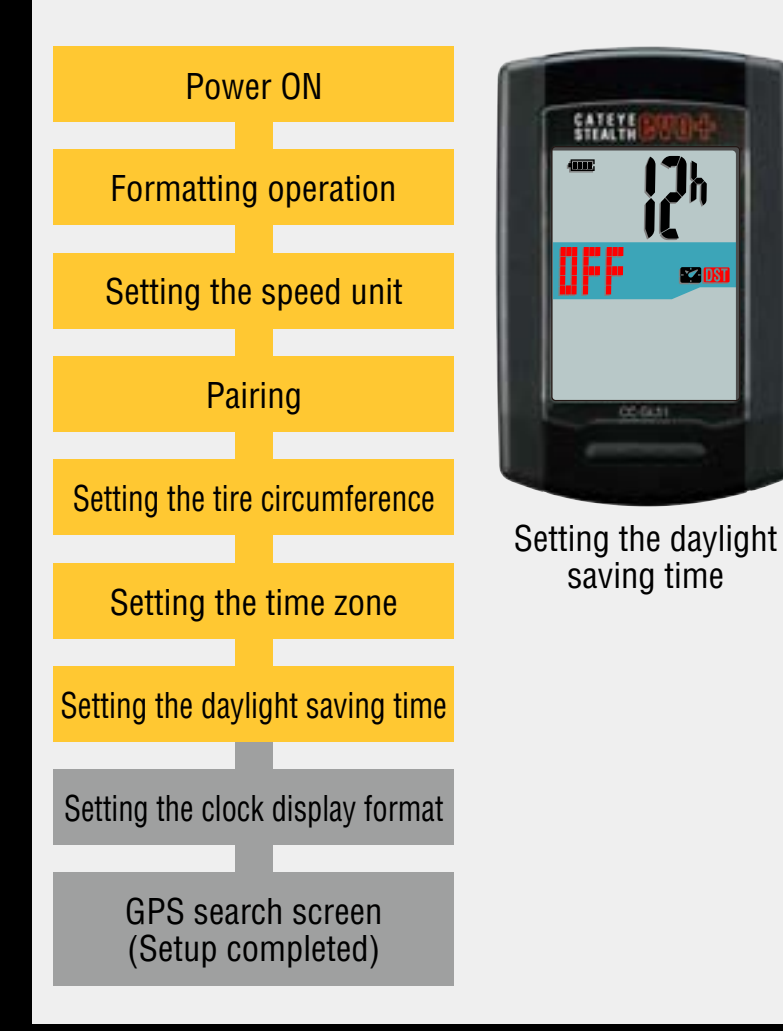

### Setting the daylight saving time

Change **ON/OFF** according to the period of daylight saving time, when you are on Daylight Saving Time. Press and hold the **MODE** button to go to the next step "Setting the clock display format".

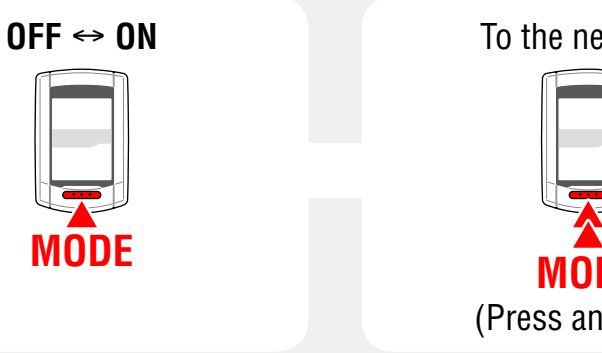

To the next step

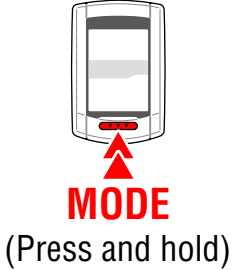

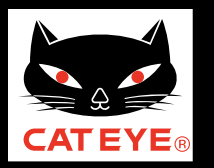

### Setting up the STEALTH evo+

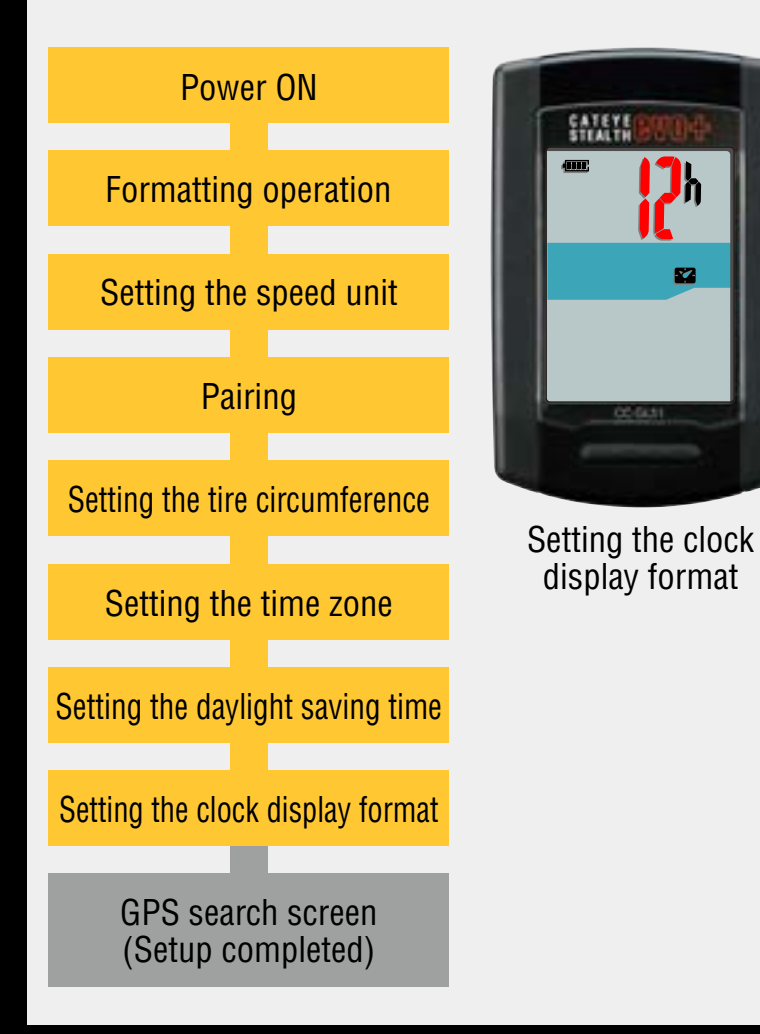

#### Setting the clock display format

When the **MODE** button is pressed, either "**12h**" or "**24h**" is selected for the clock display format. Select the display format of your choice.

\* Date and clock are acquired from GPS signal; therefore, it is not necessary to enter them.

Press the **MENU** button to change to the GPS search screen.

12h ↔ 24h

| ſ |             |  |
|---|-------------|--|
|   |             |  |
| Ц |             |  |
| N | <b>IODE</b> |  |

Setting completed To the GPS search screen

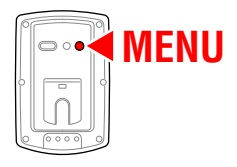

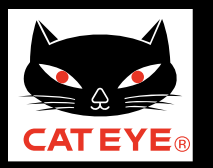

#### Setting up the STEALTH evo+

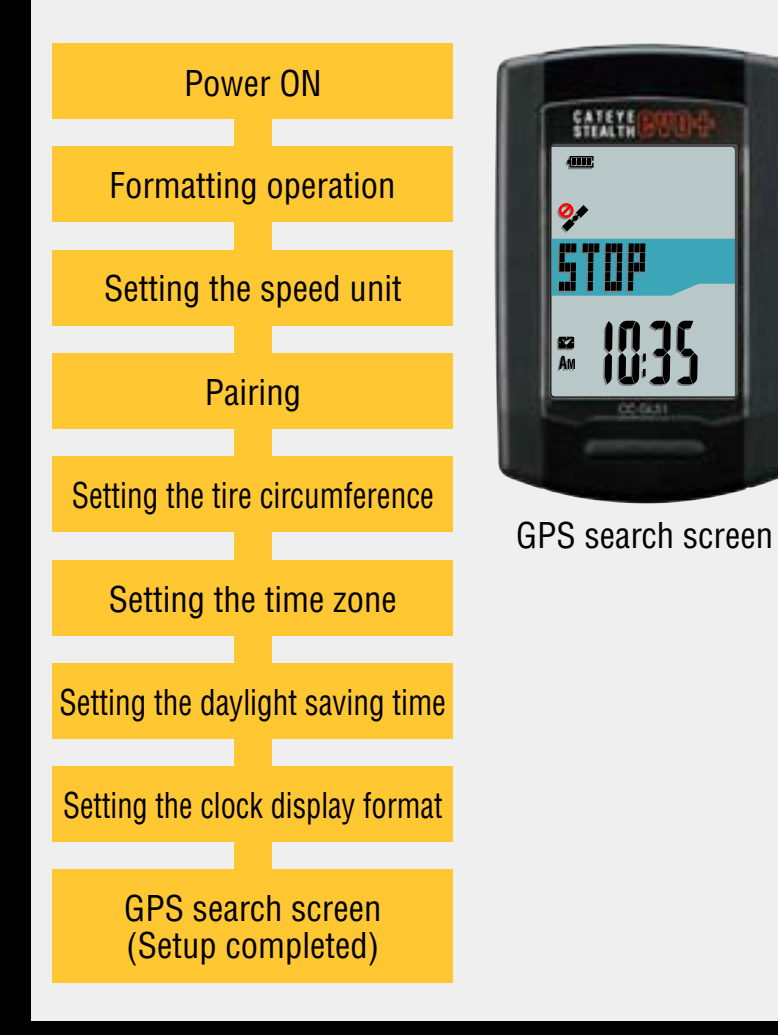

Now, setup of the STEALTH evo+ is completed.

When the bracket is not attached to your bicycle, return to Contents, click on "How to install the bracket (movie formant)", and then attach it according to the instructions.

Receiving the GPS signal or pressing the **MODE** button changes to the measurement screen.

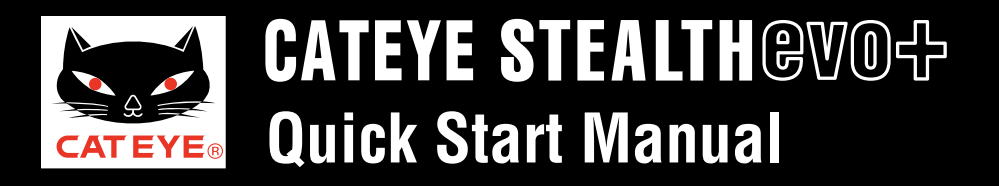

#### Setting the time zone

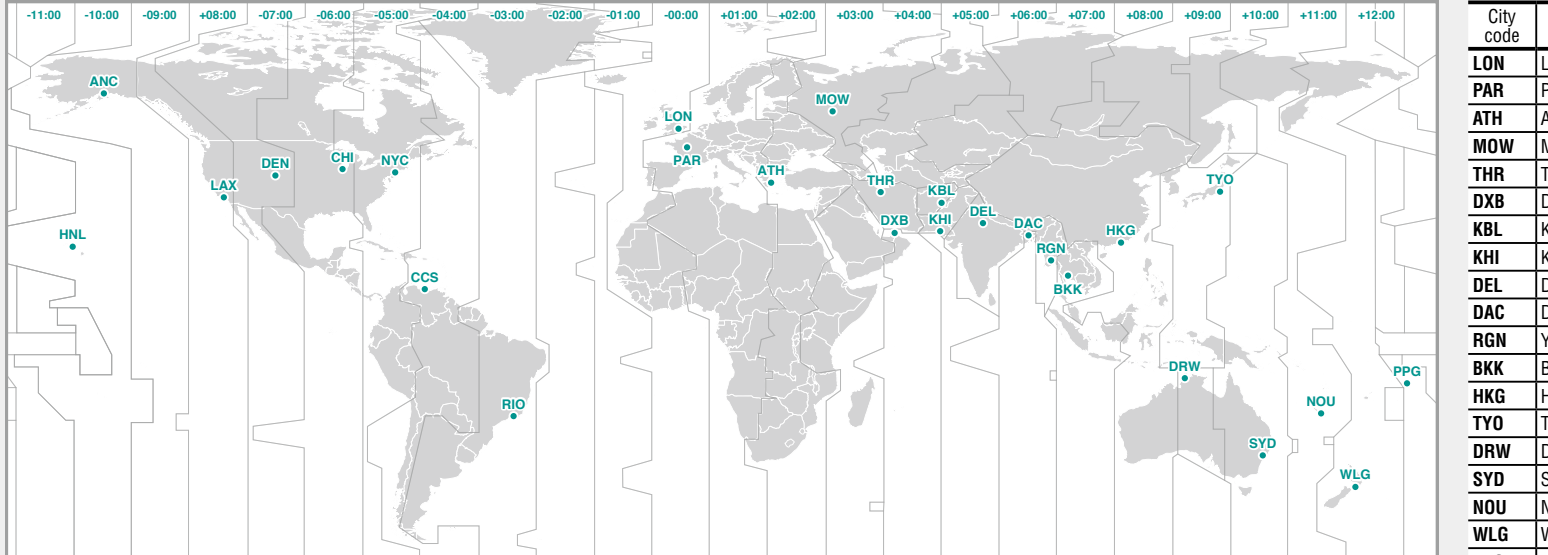

| City<br>code | City name      | Time dif-<br>ference |
|--------------|----------------|----------------------|
| LON          | London         | 0                    |
| PAR          | Paris          | +1                   |
| ATH          | Athens         | +2                   |
| MOM          | Moscow         | +3                   |
| THR          | Tehran         | +3.5                 |
| DXB          | Dubai          | +4                   |
| KBL          | Kabul          | +4.5                 |
| KHI          | Karachi        | +5                   |
| DEL          | Delhi          | +5.5                 |
| DAC          | Dhaka          | +6                   |
| RGN          | Yangon         | +6.5                 |
| BKK          | Bangkok        | +7                   |
| HKG          | Hong Kong      | +8                   |
| TY0          | Tokyo          | +9                   |
| DRW          | Darwin         | +9.5                 |
| SYD          | Sydney         | +10                  |
| NOU          | Noumea         | +11                  |
| WLG          | Wellington     | +12                  |
| PPG          | Pago Pago      | -11                  |
| HNL          | Honolulu       | -10                  |
| ANC          | Anchorage      | -9                   |
| LAX          | Los Angeles    | -8                   |
| DEN          | Denver         | -7                   |
| CHI          | Chicago        | -6                   |
| NYC          | New York       | -5                   |
| CCS          | Caracas        | -4                   |
| RIO          | Rio de Janeiro | -3                   |

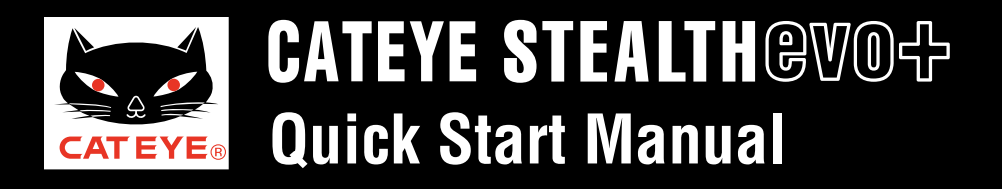

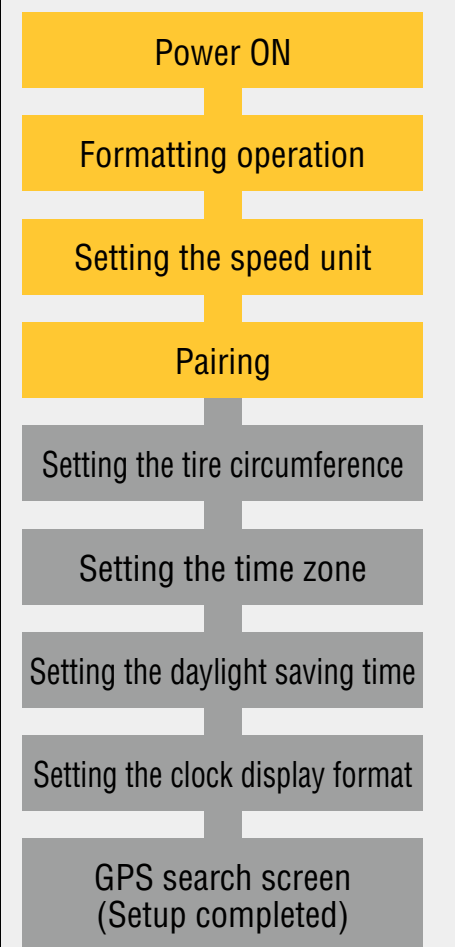

#### I have an ANT+ sensor

This unit has 2 different methods for pairing.

#### • Automatic search:

The STEALTH evo+ completes pairing by receiving the signal sent from the ANT+ sensor. Generally, use this method for pairing.

#### • Manual ID number entry:

When the sensor ID number is known, you can perform pairing by entering the number. Use this method for paring, when there are two or more ANT+ sensors, such as at a race site, and automatic search cannot be done.

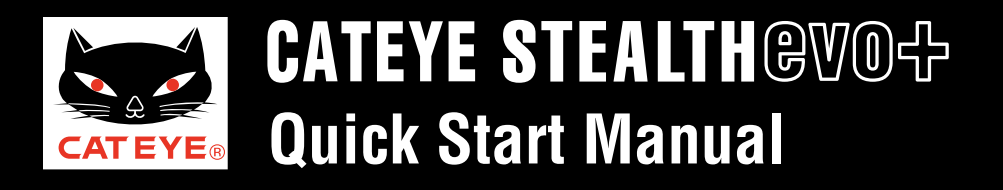

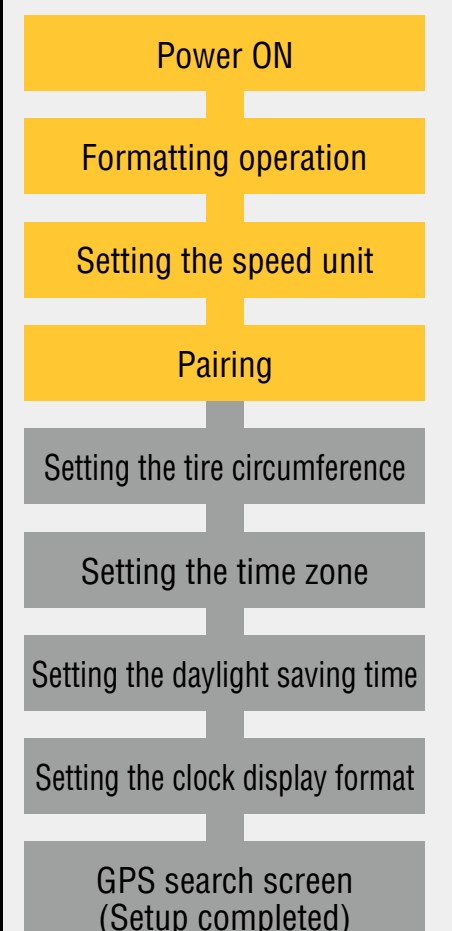

#### Pairing: Automatic search (1/4)

Pressing the **MENU** button changes the sensor value in the middle display. Perform pairing with your sensor as described below.

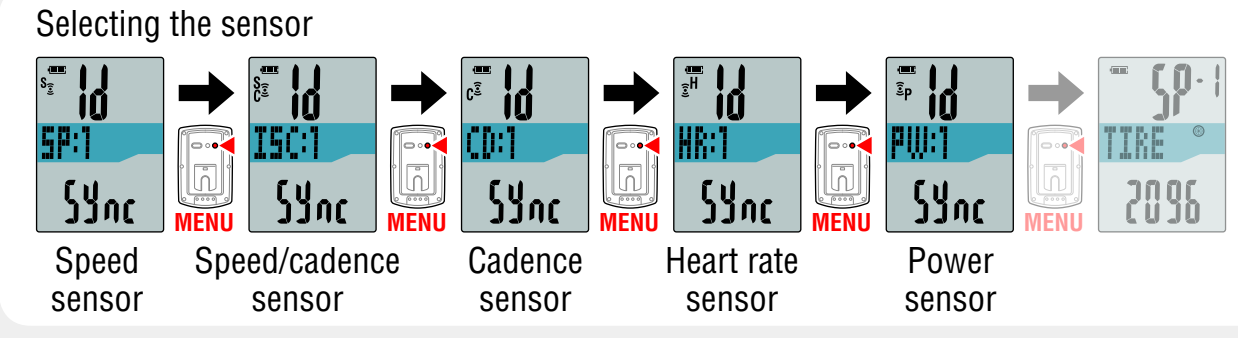

- \* When you perform pairing with "**SP:1**" (Speed sensor), the display of "**ISC:1**" (Speed/cadence sensor) is skipped.
- \* When you perform pairing with "**ISC:1**" (Speed/cadence sensor), the display of "**CD:1**" (Cadence sensor) is skipped.
- \* Select "**ISC**" to pair the CATEYE speed/cadence sensor (ISC-11).

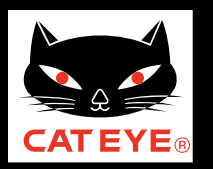

### Setting up the STEALTH evo+

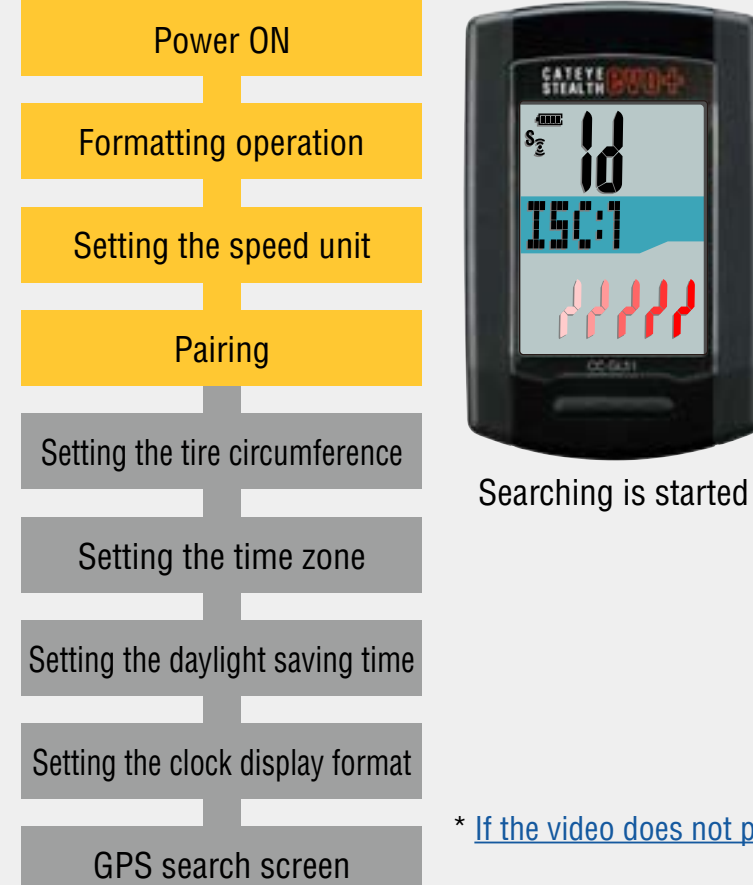

(Setup completed)

### Pairing: Automatic search (2/4)

Pressing and holding the **MODE** button changes the value in the lower display, and then automatic search is started.

Send the sensor signal in the following procedure during the search mode for 5 minutes as shown on the left.

|       | Sensor type          | Method                     |  |  |
|-------|----------------------|----------------------------|--|--|
| SP:1  | Speed sensor         | Move the magnet close to   |  |  |
| ISC:1 | Speed/cadence sensor | the sensor zone (at a dis- |  |  |
| CD:1  | Cadence sensor       | tance of less than 3 mm)   |  |  |
| HR:1  | Heart rate sensor    | Wear the heart rate sensor |  |  |
| PW:1  | Power sensor         | Ride the bicycle           |  |  |

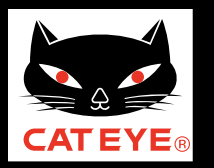

### Setting up the STEALTH evo+

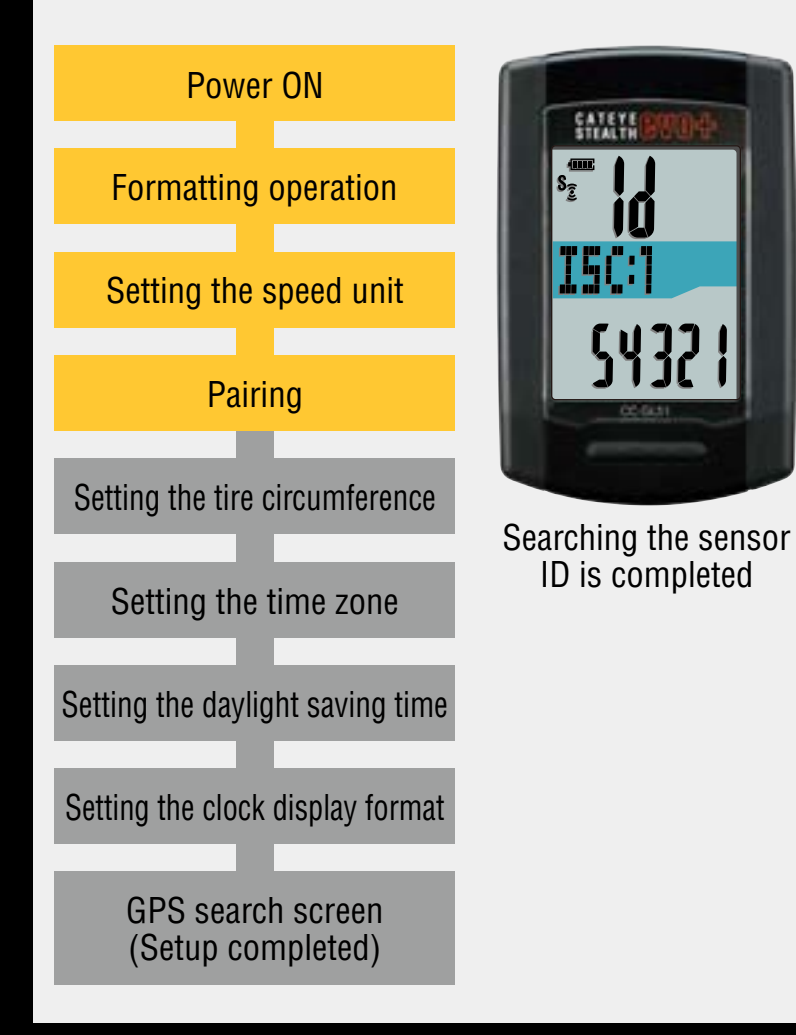

### Pairing: Automatic search (3/4)

When the STEALTH evo+ receives the ID signal from the sensor successfully, the ID number is displayed.

Press the **MENU** button to register the setting, and then perform paring for the next sensor.

Registering the setting

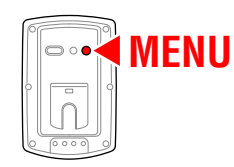

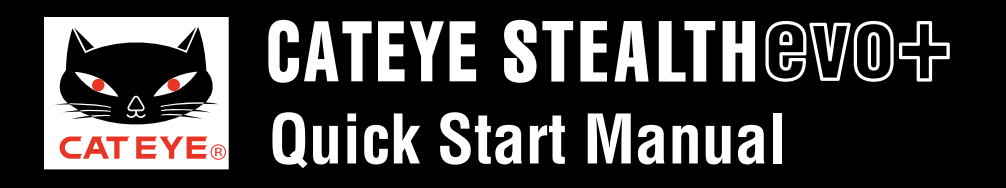

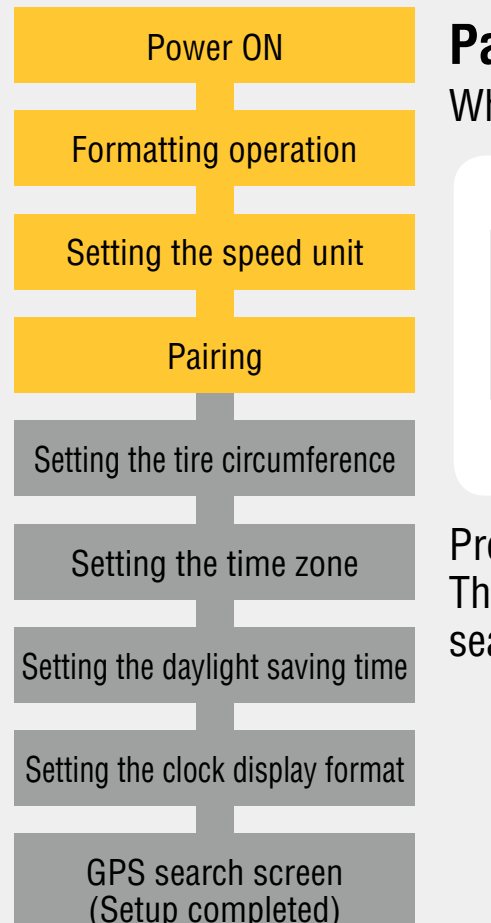

#### Pairing: Automatic search (4/4)

When you use other sensors, perform pairing in the same procedure.

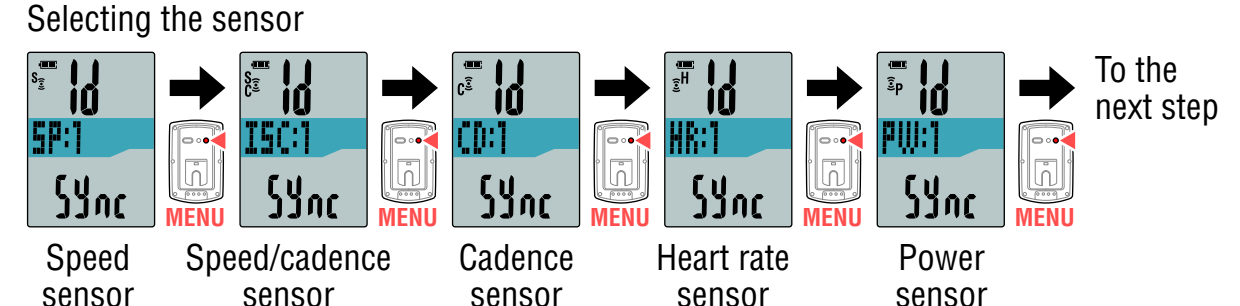

Pressing the **MENU** button with "**PW**" (Power sensor) goes to the next step. The screen of the next step differs depending on the speed sensor you have searched.

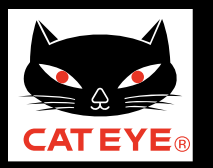

### Setting up the STEALTH evo+

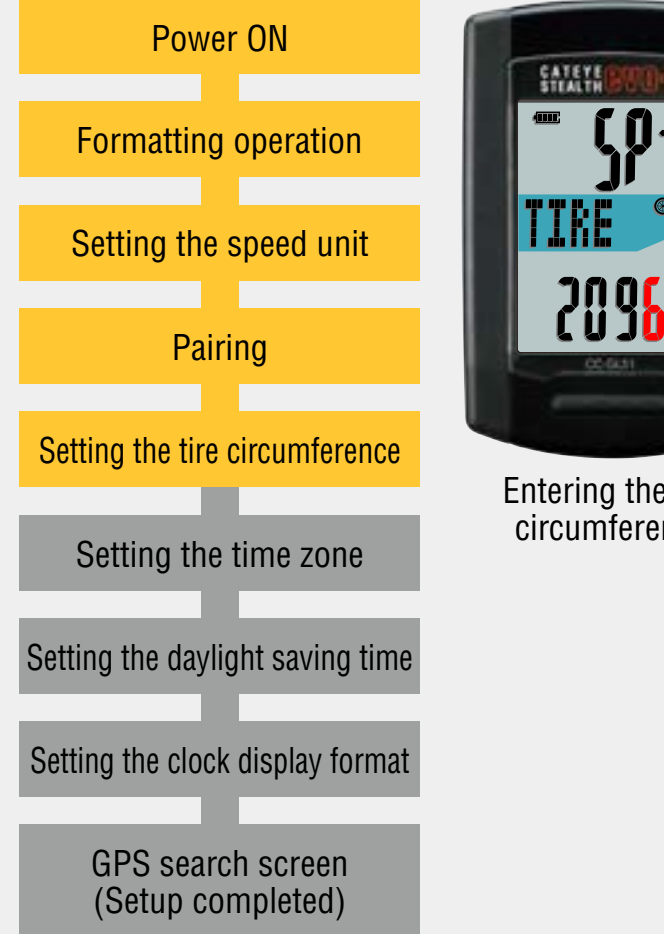

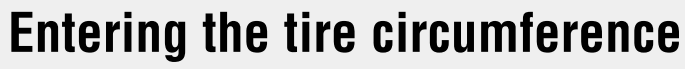

Enter the tire circumference (mm) of your bicycle with 4 digits in reference to the Tire circumference reference table.

Pressing the **MODE** button increases the value flashing, and pressing and holding the **MODE** button moves to the next digit.

After entering, press the **MENU** button to go to the next step "Setting the time zone".

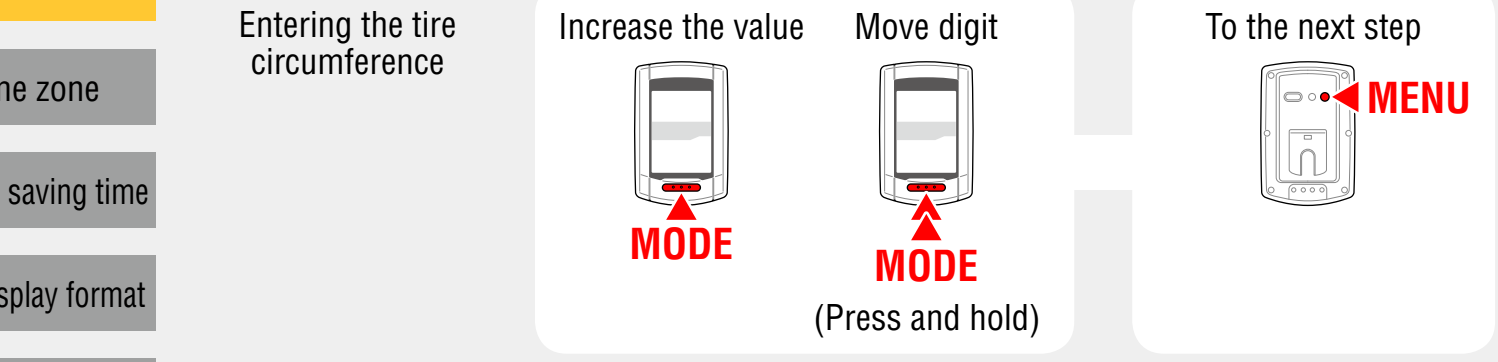

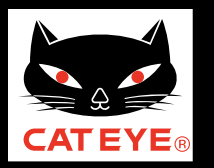

### Setting up the STEALTH evo+

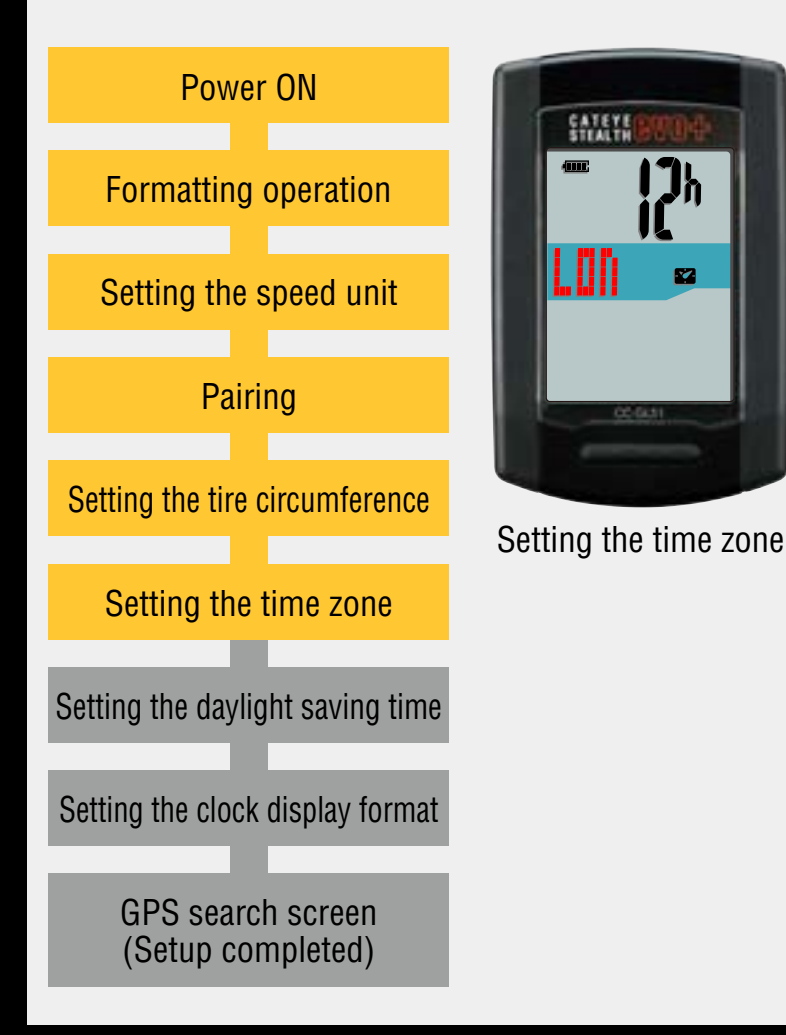

#### Setting the time zone

Select the code for the city nearest from your current location, while viewing the "Time zone list".

When the **MODE** button is pressed, the city code display changes. After selecting the appropriate city code, press and hold the **MODE** button to go to the next step "Setting the daylight saving time".

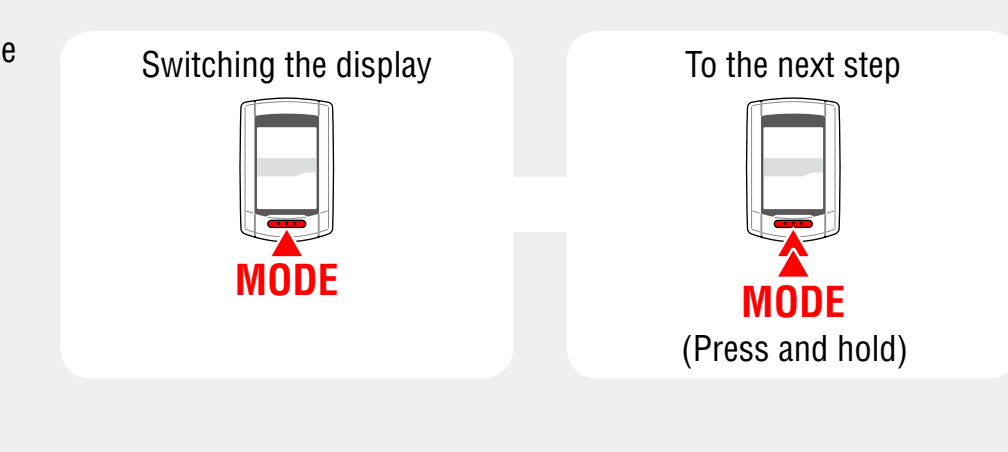

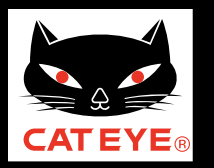

### Setting up the STEALTH evo+

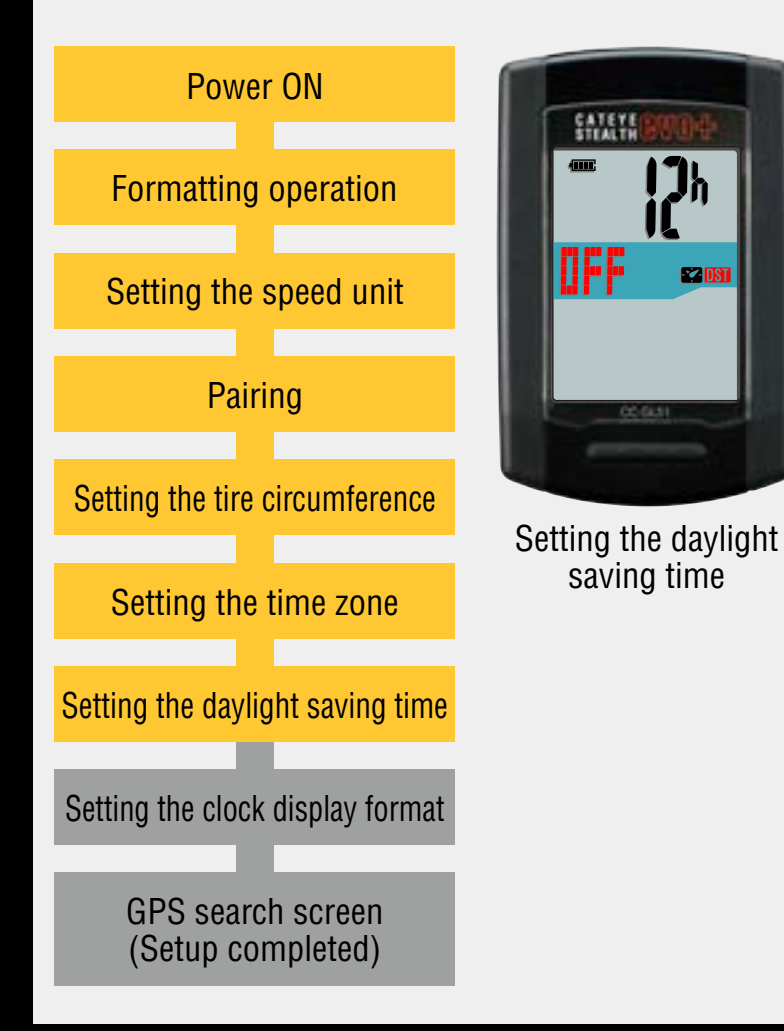

### Setting the daylight saving time

Change **ON/OFF** according to the period of daylight saving time, when you are on Daylight Saving Time. After selecting, press and hold the **MODE** button to go to the next step "Setting the clock display format".

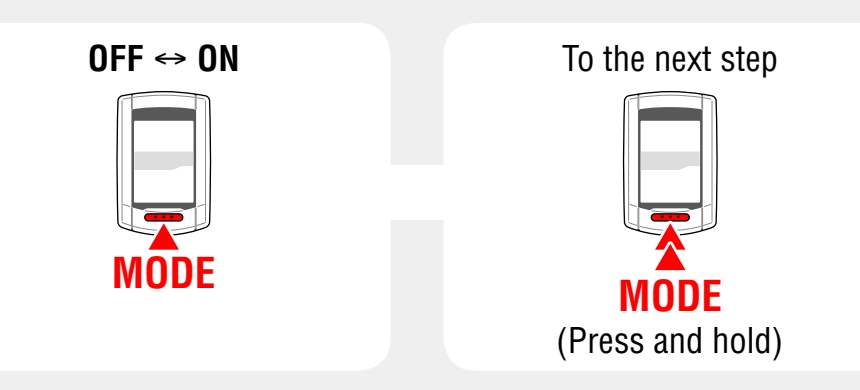

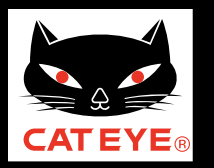

### Setting up the STEALTH evo+

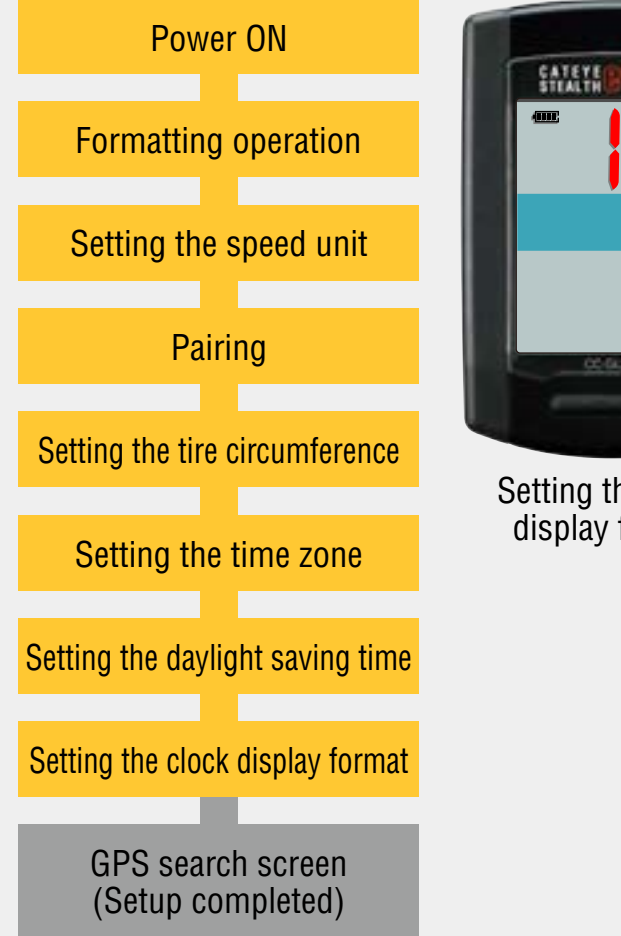

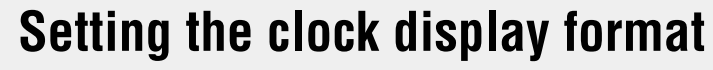

When the **MODE** button is pressed, either "**12h**" or "**24h**" is selected for the clock display format. Select the display format of your choice.

\* Date and clock are acquired from GPS signal; therefore, it is not necessary to enter them.

After selecting, press the **MENU** button to change to the GPS search screen.

| etting the clock<br>display format | 12h ↔ 24h | Setting completed<br>To the GPS search screen |
|------------------------------------|-----------|-----------------------------------------------|
|                                    | MODE      | <b>MENU</b>                                   |
|                                    |           |                                               |

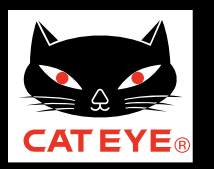

#### Setting up the STEALTH evo+

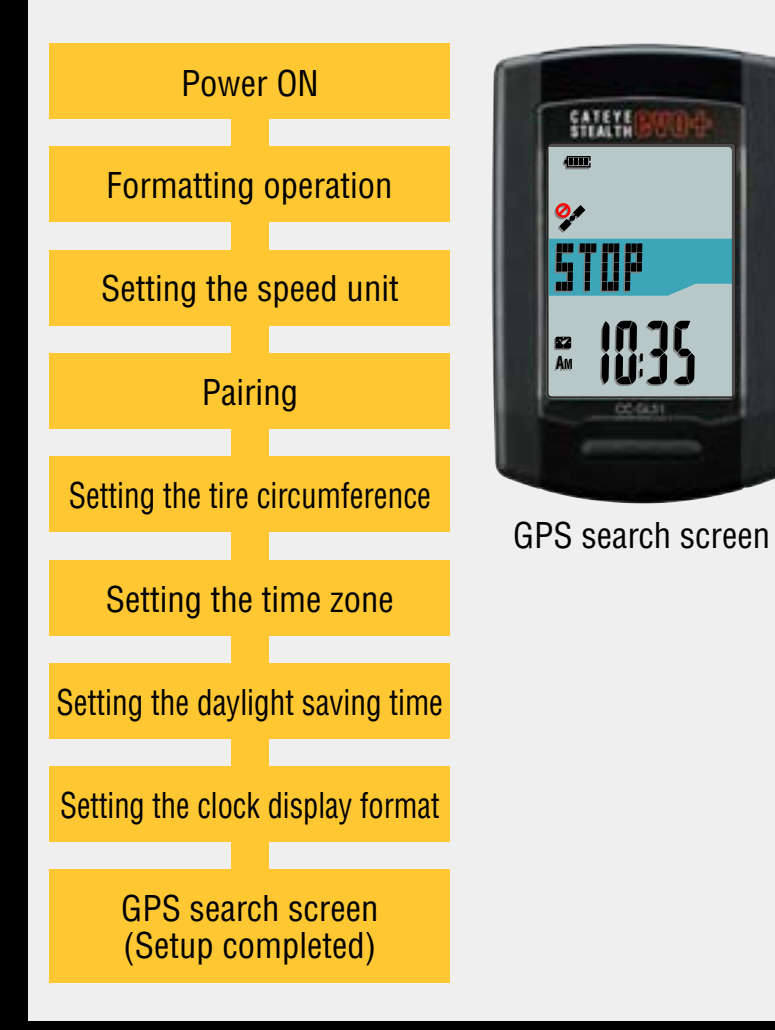

Now, setup of the STEALTH evo+ is completed.

When the bracket is not attached to your bicycle, return to Contents, click on "How to install the bracket (movie formant)", and then attach it according to the instructions.

When a GPS signal or speed signal is received or when the **MODE** button is pressed, the STEALTH evo+ switches to the measurement screen.

\* If the STEALTH evo+ has not been paired with a speed sensor or speed/cadence sensor, it will switch to the measurement screen when a GPS signal is received or when the **MODE** button is pressed.

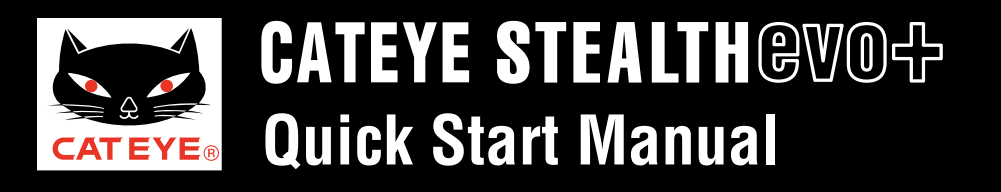

#### Tire circumference reference table

\* Generally, ETRTO or the tire size is indicated on the side of the tire.

| ETRTO Tire size       | L (mm) | <b>ETRTO</b> | Tire size      | L (mm) | <b>ETRTO</b> | Tire size           | L (mm) | ETR | TO Tire | re size   | L (mm) | <b>ETRTO</b> | Tire size    | L (mm) |
|-----------------------|--------|--------------|----------------|--------|--------------|---------------------|--------|-----|---------|-----------|--------|--------------|--------------|--------|
| 47-203 12x1.75        | 935    | 47-406       | 20X1.75        | 1515   | 37-559       | 26x1.40             | 2005   | 40- | 590 650 | 0x38A     | 2125   | 28-622       | 700x28C      | 2136   |
| 54-203 12x1.95        | 940    | 50-406       | 20x1.95        | 1565   | 40-559       | 26x1.50             | 2010   | 40- | 584 650 | 0x38B     | 2105   | 30-622       | 700x30C      | 2146   |
| 40-254 14x1.50        | 1020   | 28-451       | 20x1-1/8       | 1545   | 47-559       | 26x1.75             | 2023   | 25- | 630 27) | ′x1 (630) | 2145   | 32-622       | 700x32C      | 2155   |
| 47-254 14x1.75        | 1055   | 37-451       | 20x1-3/8       | 1615   | 50-559       | 26x1.95             | 2050   | 28- | 630 27) | ′x1-1/8   | 2155   |              | 700C Tubular | 2130   |
| 40-305 16x1.50        | 1185   | 37-501       | 22x1-3/8       | 1770   | 54-559       | 26x2.10             | 2068   | 32- | 630 27) | ′x1-1/4   | 2161   | 35-622       | 700x35C      | 2168   |
| 47-305 16x1.75        | 1195   | 40-501       | 22x1-1/2       | 1785   | 57-559       | 26x2.125            | 2070   | 37- | 630 27) | ′x1-3/8   | 2169   | 38-622       | 700x38C      | 2180   |
| 54-305 16x2.00        | 1245   | 47-507       | 24x1.75        | 1890   | 58-559       | 26x2.35             | 2083   | 40- | 584 27. | .5x1.50   | 2079   | 40-622       | 700x40C      | 2200   |
| 28-349 16x1-1/8       | 1290   | 50-507       | 24x2.00        | 1925   | 75-559       | 26x3.00             | 2170   | 50- | 584 27. | .5x 1.95  | 2090   | 42-622       | 700x42C      | 2224   |
| 37-349 16x1-3/8       | 1300   | 54-507       | 24x2.125       | 1965   | 28-590       | 26x1-1/8            | 1970   | 54- | 584 27. | '.5x2.1   | 2148   | 44-622       | 700x44C      | 2235   |
| 32-369 17x1-1/4 (369) | 1340   | 25-520       | 24x1 (520)     | 1753   | 37-590       | 26x1-3/8            | 2068   | 57- | 584 27. | .5x2.25   | 2182   | 45-622       | 700x45C      | 2242   |
| 40-355 18x1.50        | 1340   |              | 24x3/4 Tubular | 1785   | 37-584       | 26x1-1/2            | 2100   | 18- | 622 700 | 0x18C     | 2070   | 47-622       | 700x47C      | 2268   |
| 47-355 18x1.75        | 1350   | 28-540       | 24x1-1/8       | 1795   |              | 650C Tubular 26x7/8 | 1920   | 19- | 622 700 | 0x19C     | 2080   | 54-622       | 29x2.1       | 2288   |
| 32-406 20x1.25        | 1450   | 32-540       | 24x1-1/4       | 1905   | 20-571       | 650x20C             | 1938   | 20- | 622 700 | 0x20C     | 2086   | 56-622       | 29x2.2       | 2298   |
| 35-406 20x1.35        | 1460   | 25-559       | 26x1 (559)     | 1913   | 23-571       | 650x23C             | 1944   | 23- | 622 70  | 0x23C     | 2096   | 60-622       | 29x2.3       | 2326   |
| 40-406 20x1.50        | 1490   | 32-559       | 26x1.25        | 1950   | 25-571       | 650x25C 26x1 (571)  | 1952   | 25- | 622 700 | 0x25C     | 2105   |              |              |        |

#### Measure the tire circumference (L) of your bicycle

Adjust the tire pressure properly. With the rider's weight applied on the bicycle, roll the wheel one tire revolution with reference to a marker such as the valve, and measure the travel distance on the ground.

\* Enter the tire circumference of the wheel to which the sensor magnet is attached (front or rear).

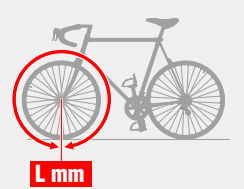

or

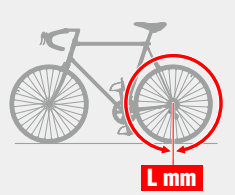

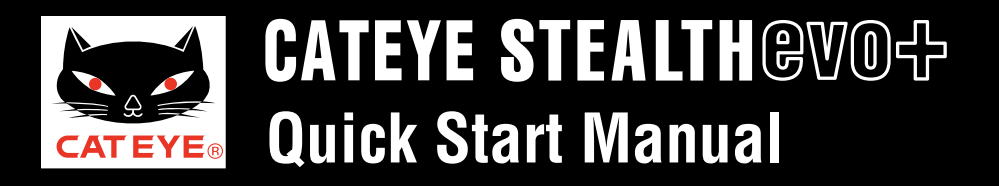

#### Setting the time zone

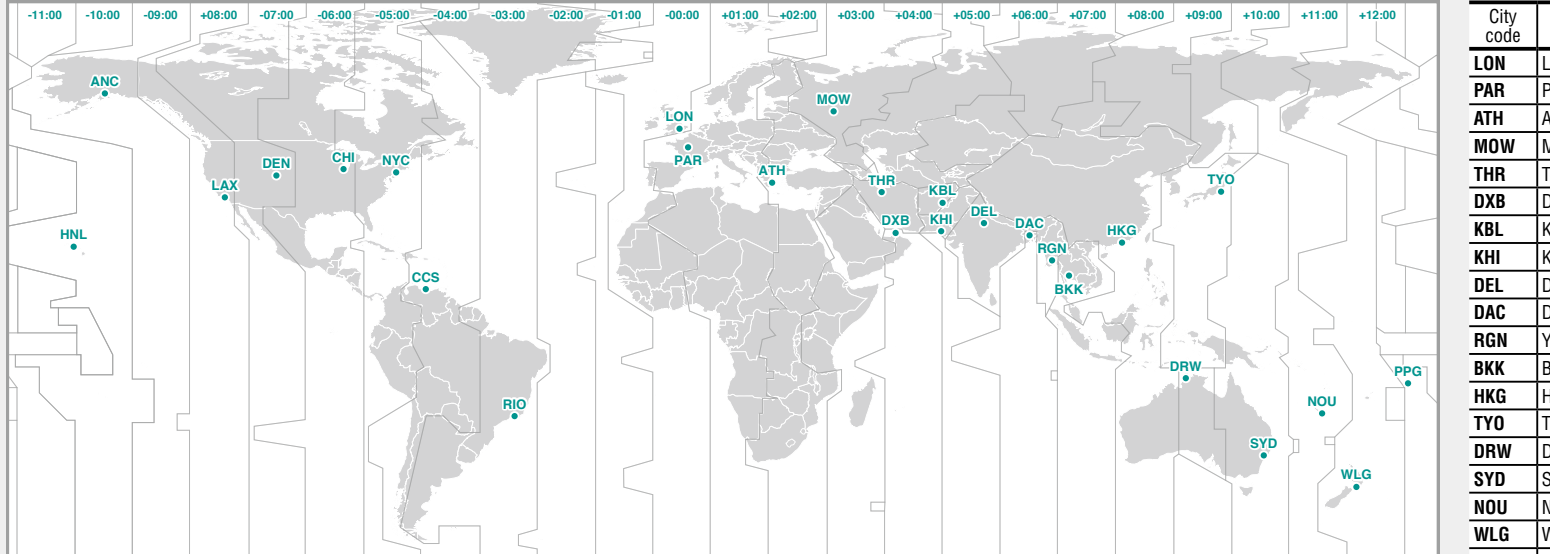

| City<br>code | City name      | Time dif-<br>ference |  |  |  |  |
|--------------|----------------|----------------------|--|--|--|--|
| LON          | London         | 0                    |  |  |  |  |
| PAR          | Paris          | +1                   |  |  |  |  |
| ATH          | Athens         | +2                   |  |  |  |  |
| MOW          | Moscow         | +3                   |  |  |  |  |
| THR          | Tehran         | +3.5                 |  |  |  |  |
| DXB          | Dubai          | +4                   |  |  |  |  |
| KBL          | Kabul          | +4.5                 |  |  |  |  |
| KHI          | Karachi        | +5                   |  |  |  |  |
| DEL          | Delhi          | +5.5                 |  |  |  |  |
| DAC          | Dhaka          | +6                   |  |  |  |  |
| RGN          | Yangon         | +6.5                 |  |  |  |  |
| BKK          | Bangkok        | +7                   |  |  |  |  |
| HKG          | Hong Kong      | +8                   |  |  |  |  |
| TYO          | Tokyo          | +9                   |  |  |  |  |
| DRW          | Darwin         | +9.5                 |  |  |  |  |
| SYD          | Sydney         | +10                  |  |  |  |  |
| NOU          | Noumea         | +11                  |  |  |  |  |
| WLG          | Wellington     | +12                  |  |  |  |  |
| PPG          | Pago Pago      | -11                  |  |  |  |  |
| HNL          | Honolulu       | -10                  |  |  |  |  |
| ANC          | Anchorage      | -9                   |  |  |  |  |
| LAX          | Los Angeles    | -8                   |  |  |  |  |
| DEN          | Denver         | -7                   |  |  |  |  |
| CHI          | Chicago        | -6                   |  |  |  |  |
| NYC          | New York       | -5                   |  |  |  |  |
| CCS          | Caracas        | -4                   |  |  |  |  |
| RIO          | Rio de Janeiro | -3                   |  |  |  |  |

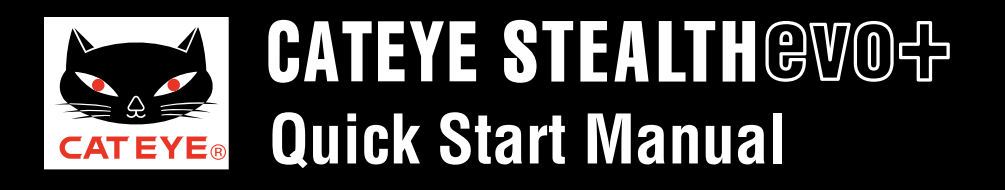

Power ON Formatting operation Setting the speed unit Pairing Setting the tire circumference Setting the time zone Setting the daylight saving time Setting the clock display format **GPS** search screen (Setup completed)

### Pairing: manual ID number entry (1/4)

Pressing the **MENU** button changes the sensor value in the middle display. Perform pairing with your sensor as described below.

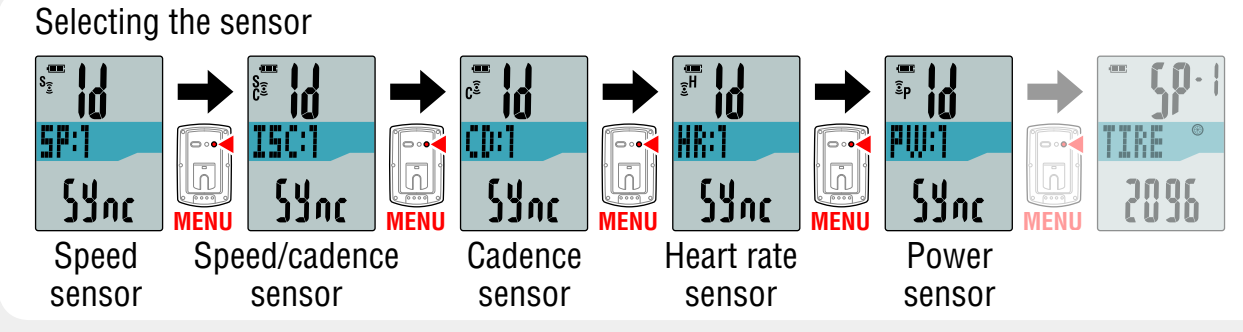

- \* When you perform pairing with "**SP:1**" (Speed sensor), the display of "**ISC:1**" (Speed/cadence sensor) is skipped.
- \* When you perform pairing with "**ISC:1**" (Speed/cadence sensor), the display of "**CD:1**" (Cadence sensor) is skipped.
- \* Select "**ISC**" to pair the CATEYE speed/cadence sensor (**ISC-11**).

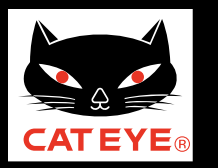

### Setting up the STEALTH evo+

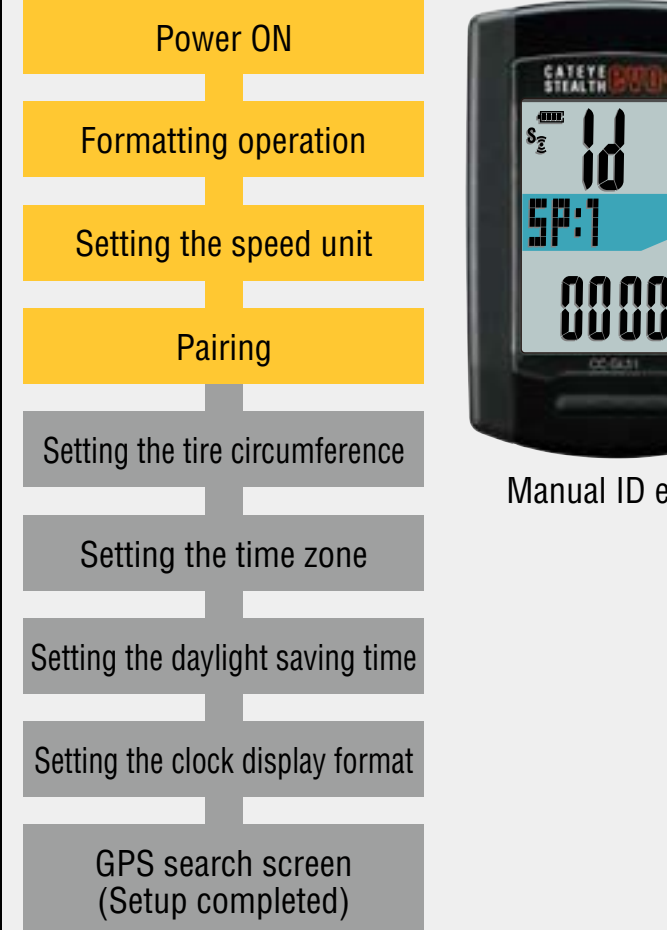

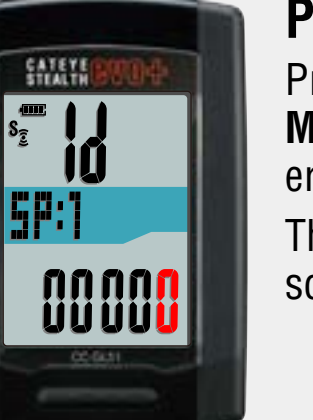

#### Manual ID entry

### Pairing: manual ID number entry (2/4)

Press and hold the **MODE** button, and then press the **MODE** button within 3 seconds after the value in the lower display starts changing.

The display will be changed to the ID number entry screen.

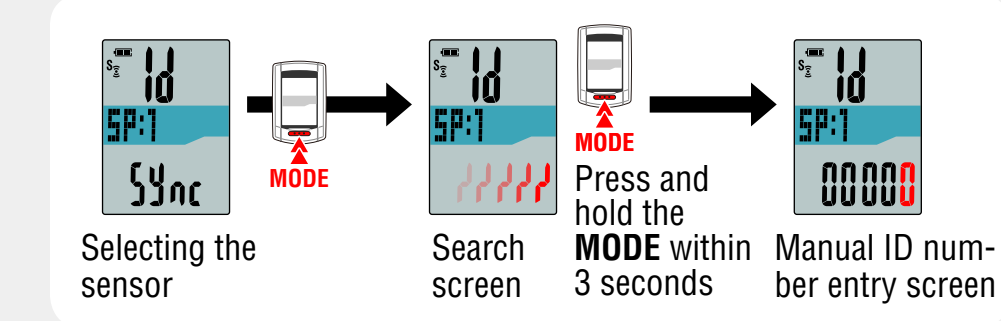

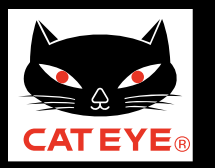

### Setting up the STEALTH evo+

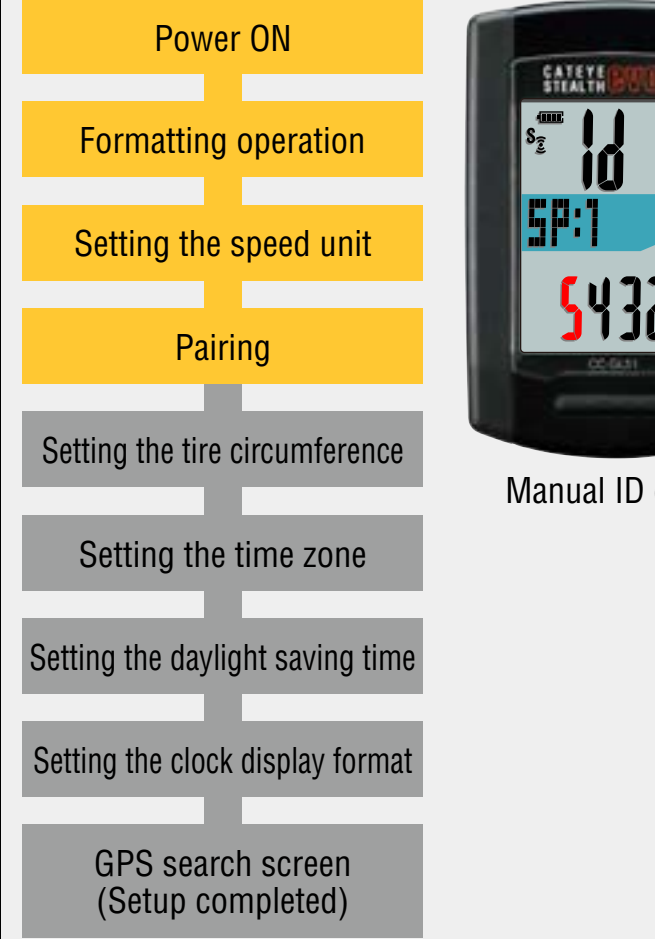

### Pairing: manual ID number entry (3/4)

Pressing the **MODE** button increases the value flashing, and pressing and holding the **MODE** button moves to the next digit.

Enter the ID number of your sensor.

After entering, press the **MENU** button to perform paring for the next sensor.

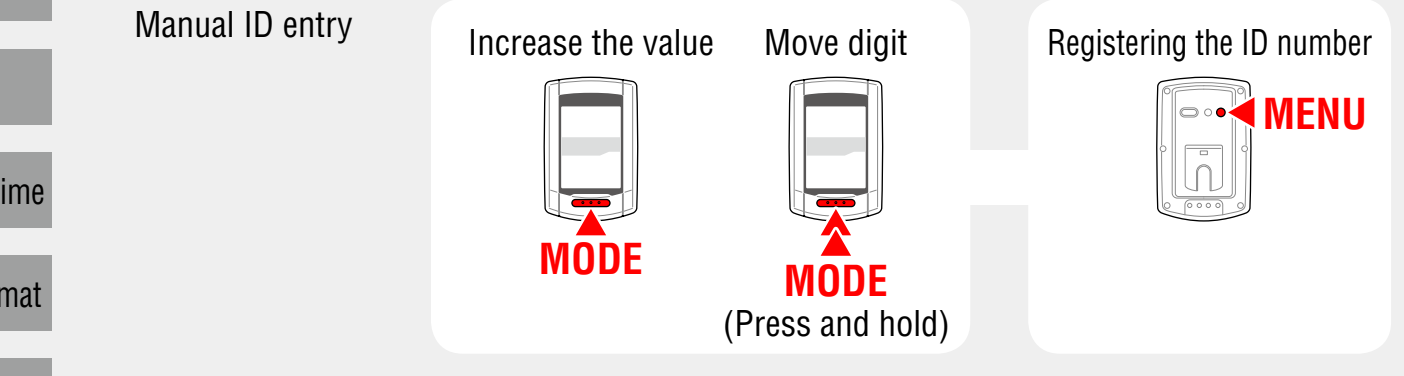

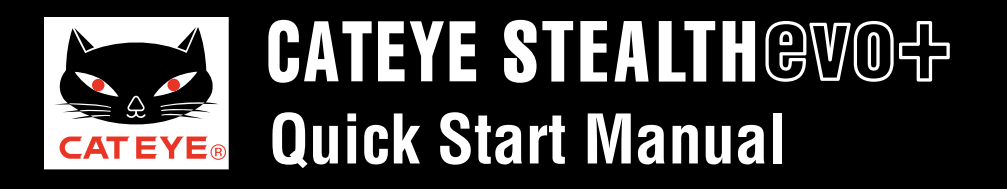

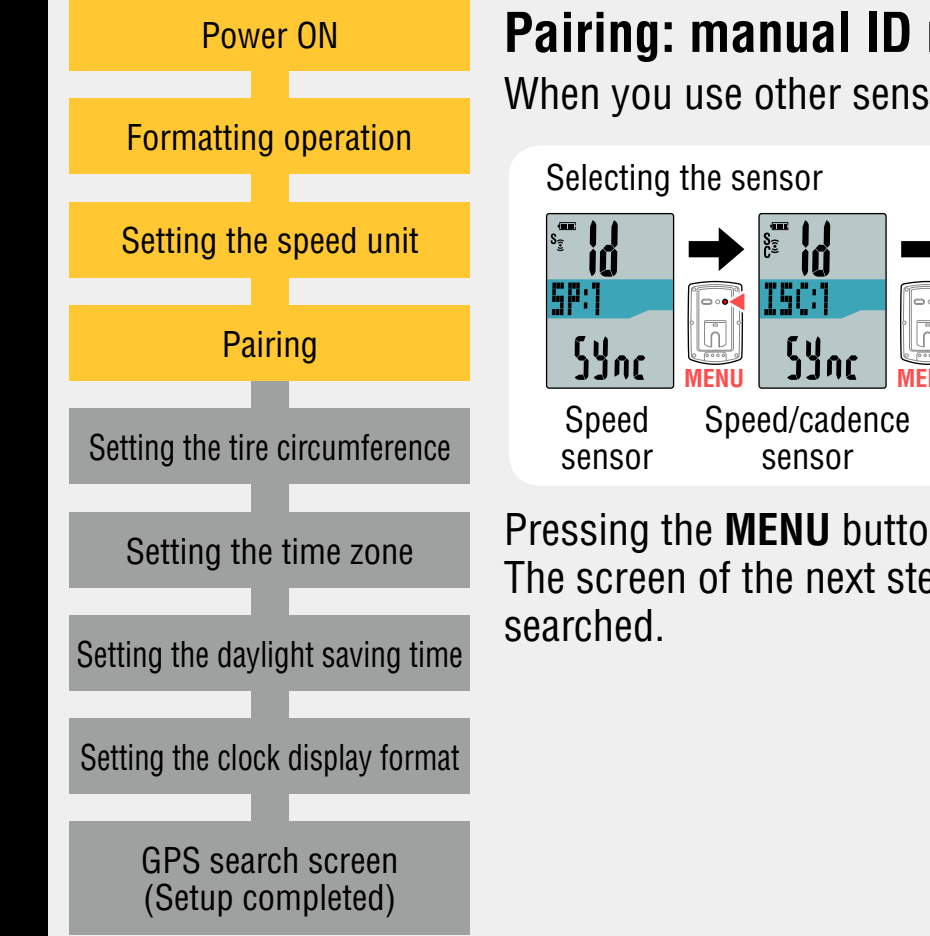

#### Pairing: manual ID number entry (4/4)

When you use other sensors, perform pairing in the same procedure.

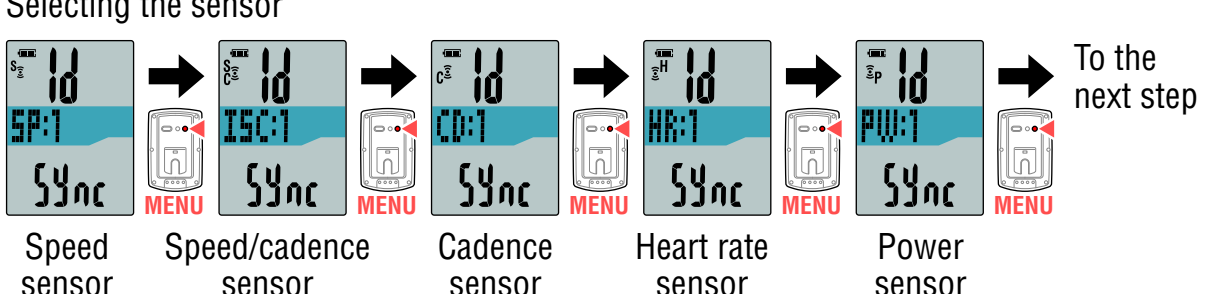

Pressing the **MENU** button with "**PW**" (Power sensor) goes to the next step. The screen of the next step differs depending on the speed sensor you have

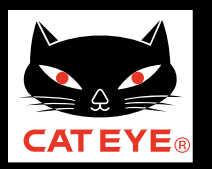

### Setting up the STEALTH evo+

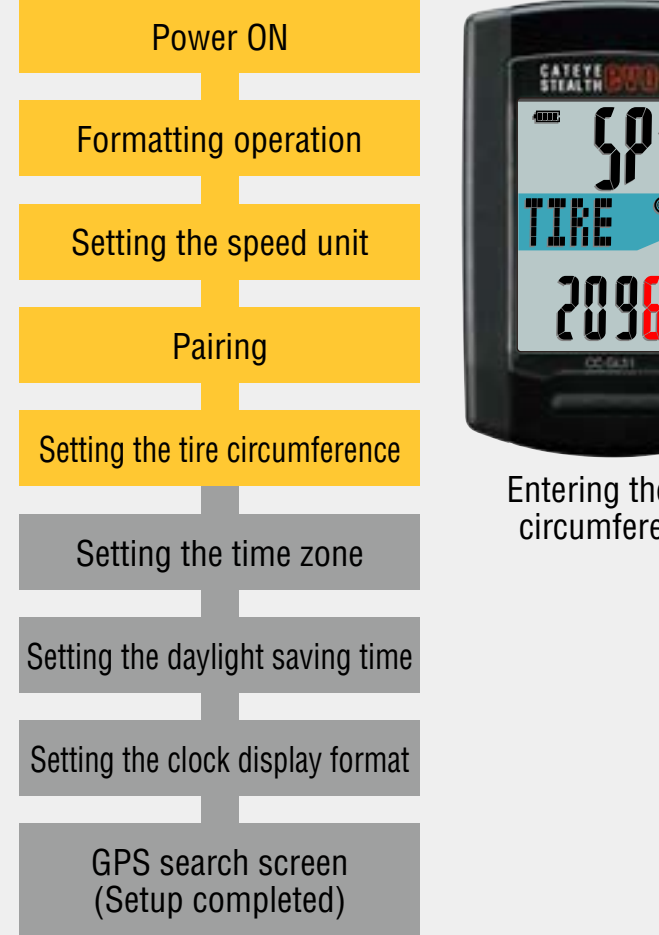

#### Entering the tire circumference

Enter the tire circumference (mm) of your bicycle with 4 digits in reference to the Tire circumference reference table.

Pressing the **MODE** button increases the value flashing, and pressing and holding the **MODE** button moves to the next digit.

After entering, press the **MENU** button to go to the next step "Setting the time zone".

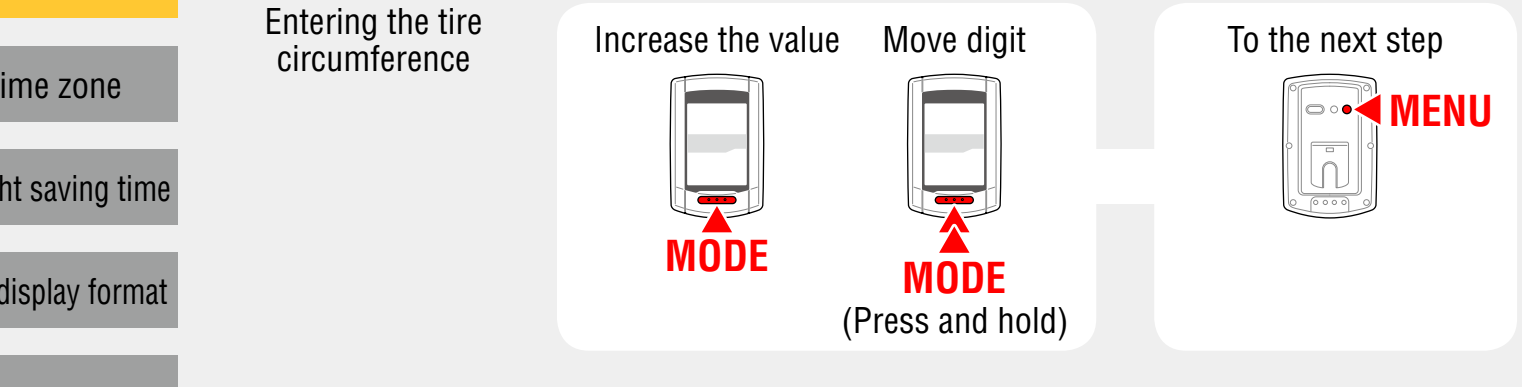

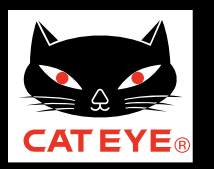

### Setting up the STEALTH evo+

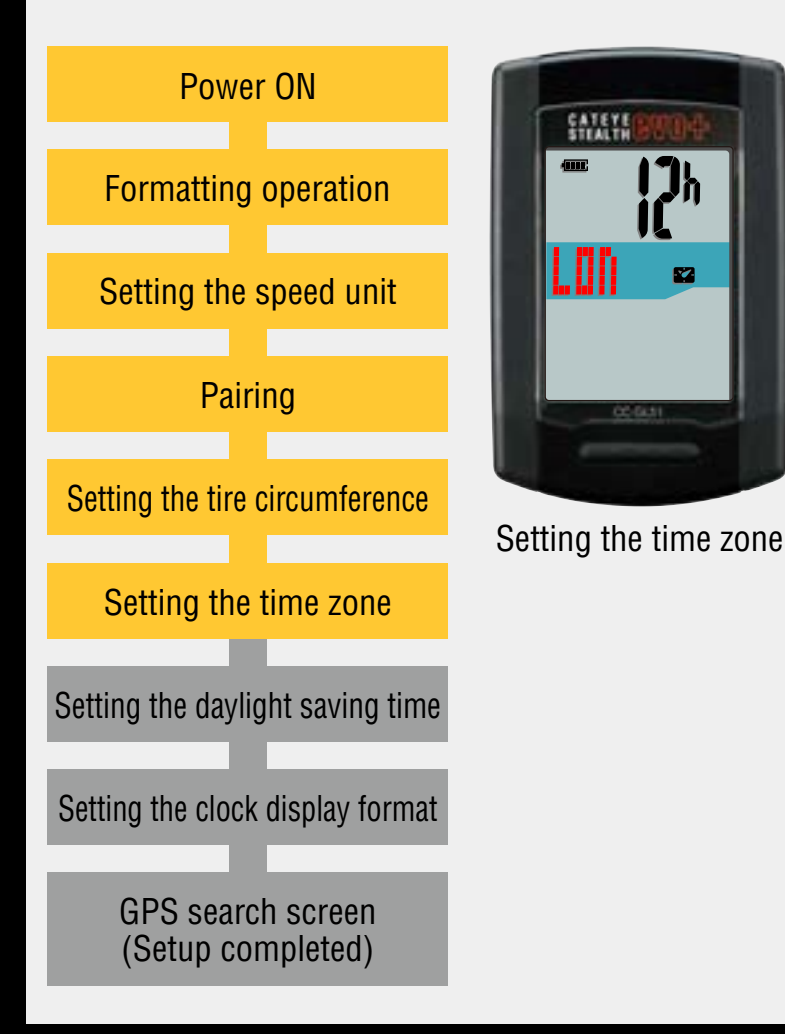

#### Setting the time zone

Select the code for the city nearest from your current location, while viewing the "Time zone list".

When the **MODE** button is pressed, the city code display changes. After selecting the appropriate city code, press and hold the **MODE** button to go to the next step "Setting the daylight saving time".

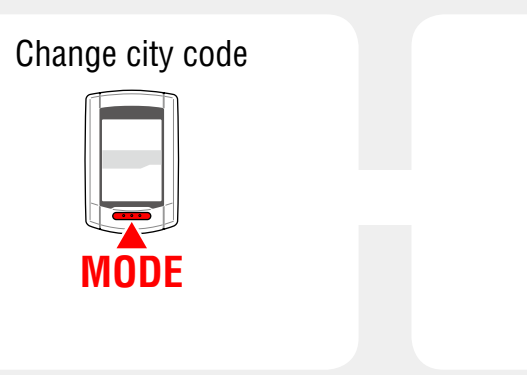

To the next step

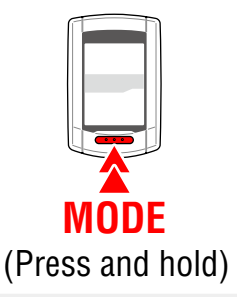

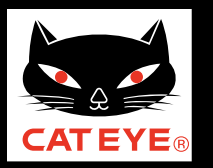

### Setting up the STEALTH evo+

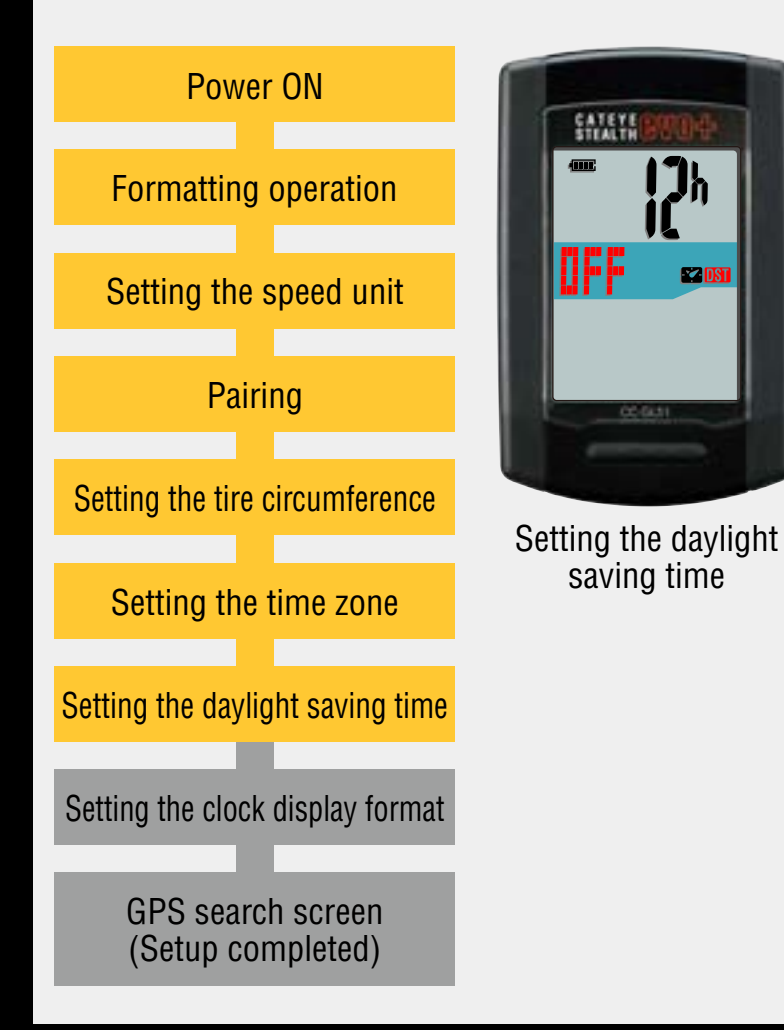

### Setting the daylight saving time

Change **ON/OFF** according to the period of daylight saving time, when you are on Daylight Saving Time. After selecting, press and hold the **MODE** button to go to the next step "Setting the clock display format".

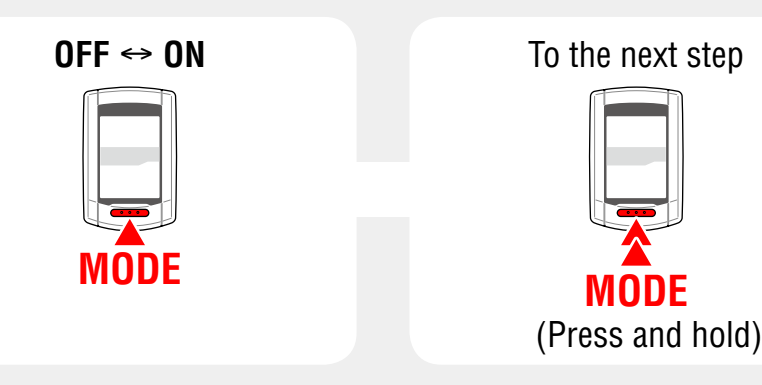

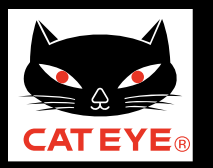

### Setting up the STEALTH evo+

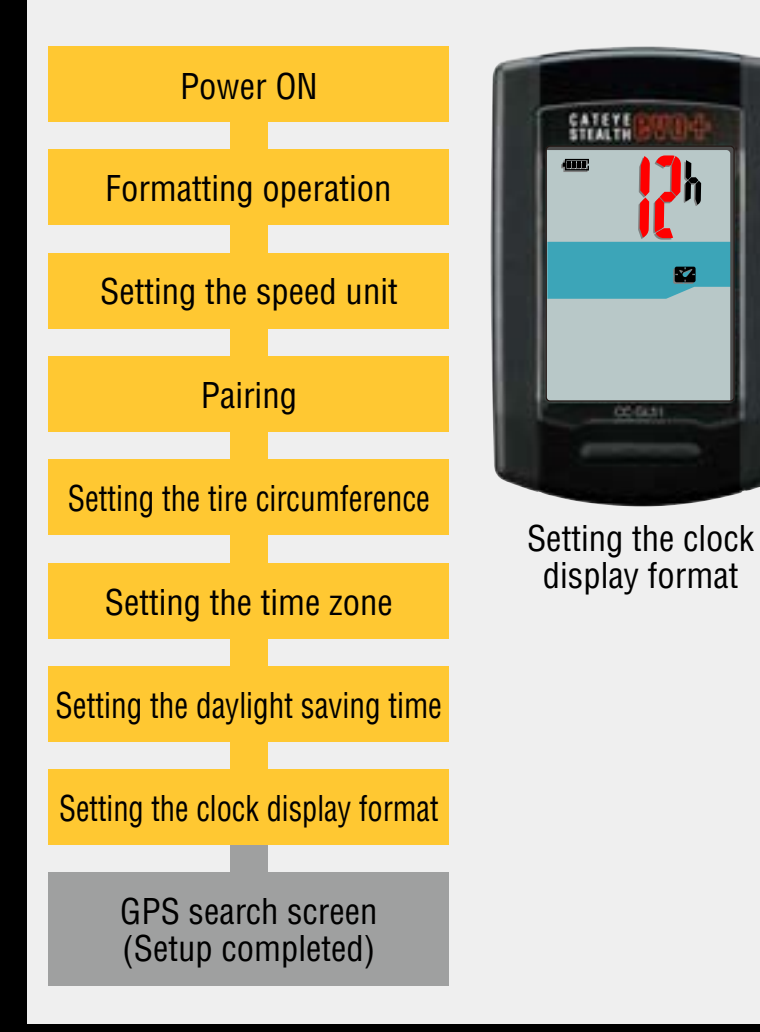

#### Setting the clock display format

When the **MODE** button is pressed, either "**12h**" or "**24h**" is selected for the clock display format. Select the display format of your choice.

\* Date and clock are acquired from GPS signal; therefore, it is not necessary to enter them.

After selecting, press the **MENU** button to change to the GPS search screen.

12h ↔ 24h

| MODE |  |
|------|--|

Setting completed To the GPS search screen

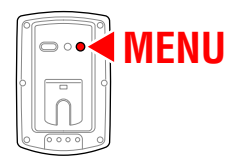

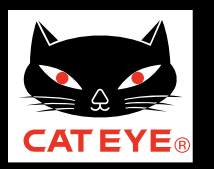

#### Setting up the STEALTH evo+

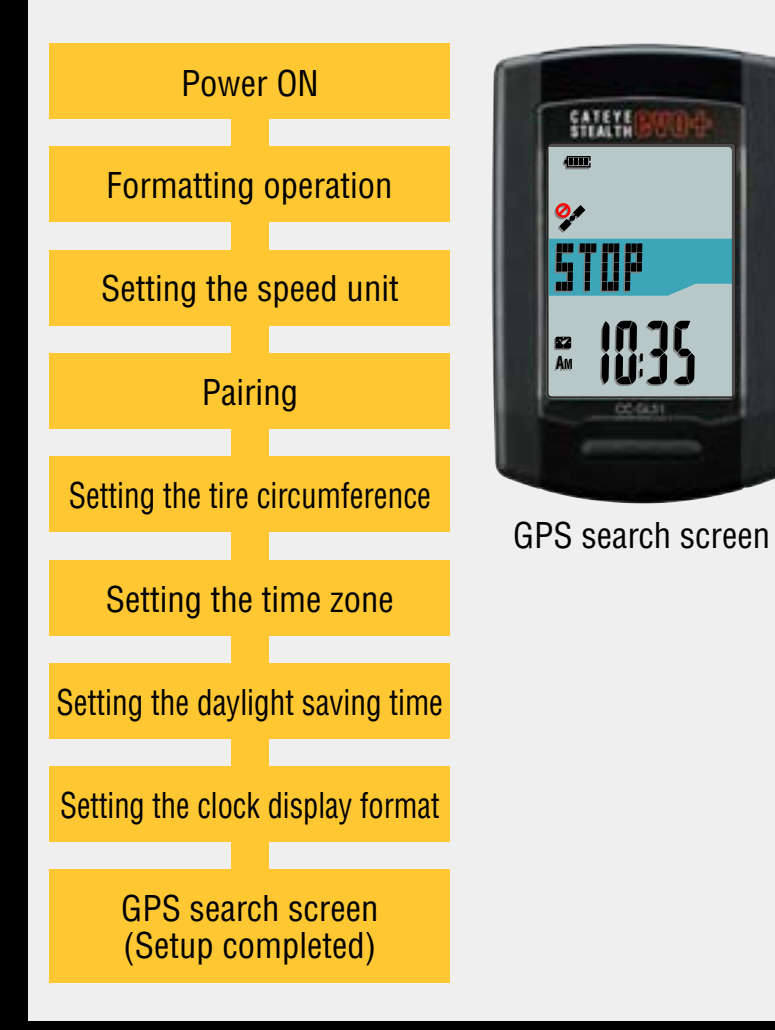

Now, setup of the STEALTH evo+ is completed.

When the bracket is not attached to your bicycle, return to Contents, click on "How to install the bracket (movie formant)", and then attach it according to the instructions.

When a GPS signal or speed signal is received or when the **MODE** button is pressed, the STEALTH evo+ switches to the measurement screen.

\* If the STEALTH evo+ has not been paired with a speed sensor or speed/cadence sensor, it will switch to the measurement screen when a GPS signal is received or when the **MODE** button is pressed.

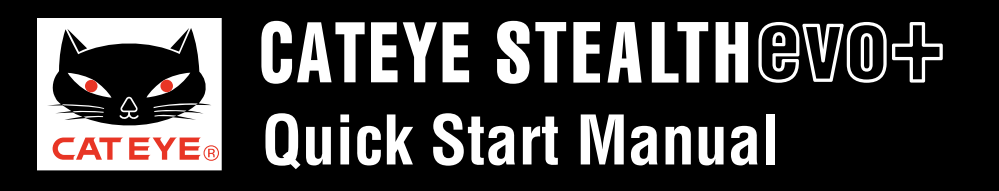

#### Tire circumference reference table

#### \* Generally, ETRTO or the tire size is indicated on the side of the tire.

| ETRTO  | Tire size      | L (mm) | <b>ETRTO</b> | Tire size      | L (mm) | ETRT0  | Tire size           | L (mm) | ETRT0 Tire size   | L (mm) | ETRTO  | Tire size    | L (mm |
|--------|----------------|--------|--------------|----------------|--------|--------|---------------------|--------|-------------------|--------|--------|--------------|-------|
| 47-203 | 12x1.75        | 935    | 47-406       | 20X1.75        | 1515   | 37-559 | 26x1.40             | 2005   | 40-590 650x38A    | 2125   | 28-622 | 700x28C      | 213   |
| 54-203 | 12x1.95        | 940    | 50-406       | 20x1.95        | 1565   | 40-559 | 26x1.50             | 2010   | 40-584 650x38B    | 2105   | 30-622 | 700x30C      | 214   |
| 40-254 | 14x1.50        | 1020   | 28-451       | 20x1-1/8       | 1545   | 47-559 | 26x1.75             | 2023   | 25-630 27x1 (630) | 2145   | 32-622 | 700x32C      | 215   |
| 47-254 | 14x1.75        | 1055   | 37-451       | 20x1-3/8       | 1615   | 50-559 | 26x1.95             | 2050   | 28-630 27x1-1/8   | 2155   |        | 700C Tubular | 213   |
| 40-305 | 16x1.50        | 1185   | 37-501       | 22x1-3/8       | 1770   | 54-559 | 26x2.10             | 2068   | 32-630 27x1-1/4   | 2161   | 35-622 | 700x35C      | 216   |
| 47-305 | 16x1.75        | 1195   | 40-501       | 22x1-1/2       | 1785   | 57-559 | 26x2.125            | 2070   | 37-630 27x1-3/8   | 2169   | 38-622 | 700x38C      | 218   |
| 54-305 | 16x2.00        | 1245   | 47-507       | 24x1.75        | 1890   | 58-559 | 26x2.35             | 2083   | 40-584 27.5x1.50  | 2079   | 40-622 | 700x40C      | 220   |
| 28-349 | 16x1-1/8       | 1290   | 50-507       | 24x2.00        | 1925   | 75-559 | 26x3.00             | 2170   | 50-584 27.5x 1.95 | 2090   | 42-622 | 700x42C      | 222   |
| 37-349 | 16x1-3/8       | 1300   | 54-507       | 24x2.125       | 1965   | 28-590 | 26x1-1/8            | 1970   | 54-584 27.5x2.1   | 2148   | 44-622 | 700x44C      | 223   |
| 32-369 | 17x1-1/4 (369) | 1340   | 25-520       | 24x1 (520)     | 1753   | 37-590 | 26x1-3/8            | 2068   | 57-584 27.5x2.25  | 2182   | 45-622 | 700x45C      | 224   |
| 40-355 | 18x1.50        | 1340   |              | 24x3/4 Tubular | 1785   | 37-584 | 26x1-1/2            | 2100   | 18-622 700x18C    | 2070   | 47-622 | 700x47C      | 226   |
| 47-355 | 18x1.75        | 1350   | 28-540       | 24x1-1/8       | 1795   |        | 650C Tubular 26x7/8 | 1920   | 19-622 700x19C    | 2080   | 54-622 | 29x2.1       | 228   |
| 32-406 | 20x1.25        | 1450   | 32-540       | 24x1-1/4       | 1905   | 20-571 | 650x20C             | 1938   | 20-622 700x20C    | 2086   | 56-622 | 29x2.2       | 229   |
| 35-406 | 20x1.35        | 1460   | 25-559       | 26x1 (559)     | 1913   | 23-571 | 650x23C             | 1944   | 23-622 700x23C    | 2096   | 60-622 | 29x2.3       | 232   |
| 40-406 | 20x1.50        | 1490   | 32-559       | 26x1.25        | 1950   | 25-571 | 650x25C 26x1 (571)  | 1952   | 25-622 700x25C    | 2105   |        |              |       |

#### Measure the tire circumference (L) of your bicycle

Adjust the tire pressure properly. With the rider's weight applied on the bicycle, roll the wheel one tire revolution with reference to a marker such as the valve, and measure the travel distance on the ground.

\* Enter the tire circumference of the wheel to which the sensor magnet is attached (front or rear).

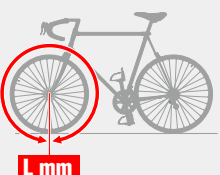

or

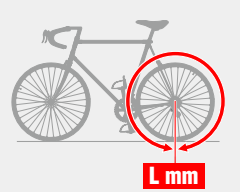

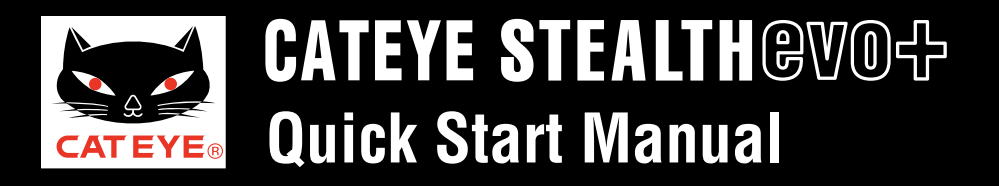

#### Setting the time zone

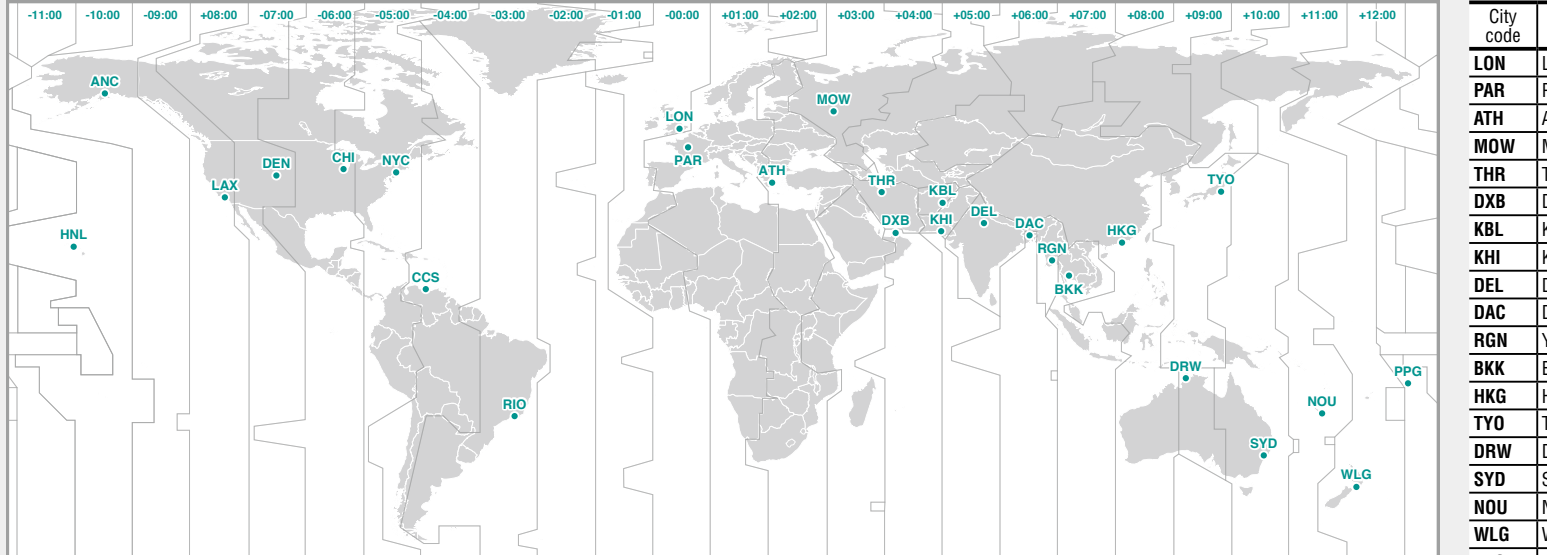

| City<br>code | City name      | Time dif-<br>ference |
|--------------|----------------|----------------------|
| LON          | London         | 0                    |
| PAR          | Paris          | +1                   |
| ATH          | Athens         | +2                   |
| MOW          | Moscow         | +3                   |
| THR          | Tehran         | +3.5                 |
| DXB          | Dubai          | +4                   |
| KBL          | Kabul          | +4.5                 |
| KHI          | Karachi        | +5                   |
| DEL          | Delhi          | +5.5                 |
| DAC          | Dhaka          | +6                   |
| RGN          | Yangon         | +6.5                 |
| BKK          | Bangkok        | +7                   |
| HKG          | Hong Kong      | +8                   |
| TY0          | Tokyo          | +9                   |
| DRW          | Darwin         | +9.5                 |
| SYD          | Sydney         | +10                  |
| NOU          | Noumea         | +11                  |
| WLG          | Wellington     | +12                  |
| PPG          | Pago Pago      | -11                  |
| HNL          | Honolulu       | -10                  |
| ANC          | Anchorage      | -9                   |
| LAX          | Los Angeles    | -8                   |
| DEN          | Denver         | -7                   |
| CHI          | Chicago        | -6                   |
| NYC          | New York       | -5                   |
| CCS          | Caracas        | -4                   |
| RIO          | Rio de Janeiro | -3                   |

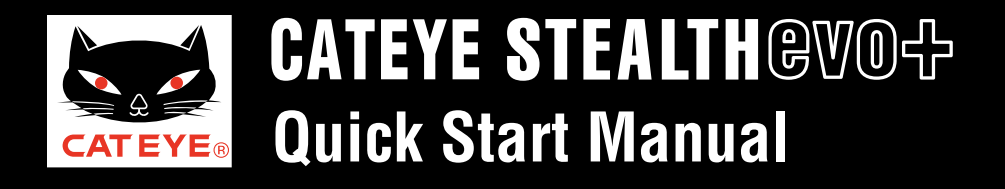

#### How to install the bracket

#### How to install the bracket [FlexTight<sup>™</sup>]

Click on the screen to play the movie.

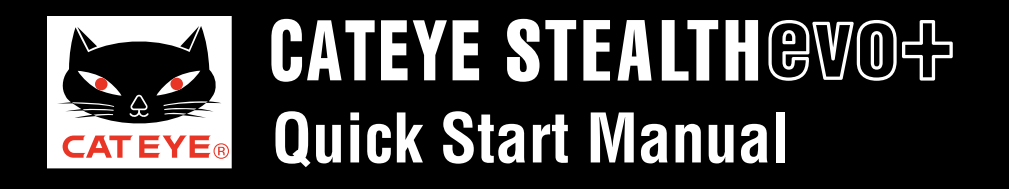

#### How to install the speed sensor

# How to install the speed sensor [ISC-10/ISC-11]

Click on the screen to play the movie.

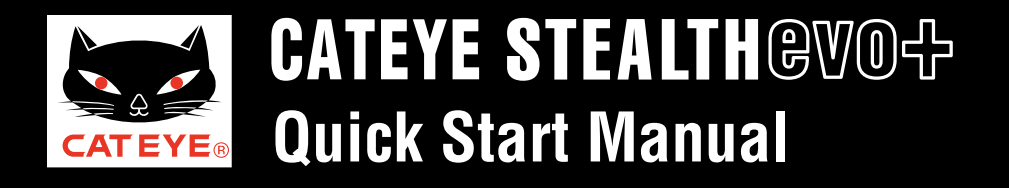

#### How to wear the heart rate sensor

#### How to wear the heart rate sensor [HR-10/HR-11]

Click on the screen to play the movie.

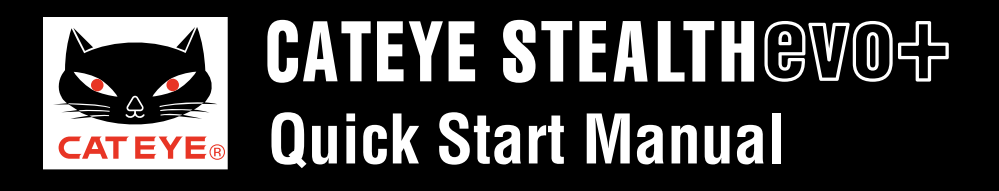

#### Perform measurement

#### Start measurement

- Important: The following measurements cannot be made in locations where a GPS signal cannot be received:
  - Displaying altitude and recording route information
  - Measurements without an ANT+ sensor
- Turn on the power by pressing and holding the U button. The GPS search screen is displayed. When a GPS or speed signal is received or when the MODE button is pressed, the STEALTH evo+ switches to the measurement screen.
- Check that \$\screwty\$ (GPS signal) or \$\vec{S}\$ (speed signal) is displayed on the measurement screen, and press the \$\vec{U}\$ button.
  STOP changes to \$\vec{GO}\$, and measurement starts. During measurement, measurement starts and stops automatically in sync with the movement of the bicycle.

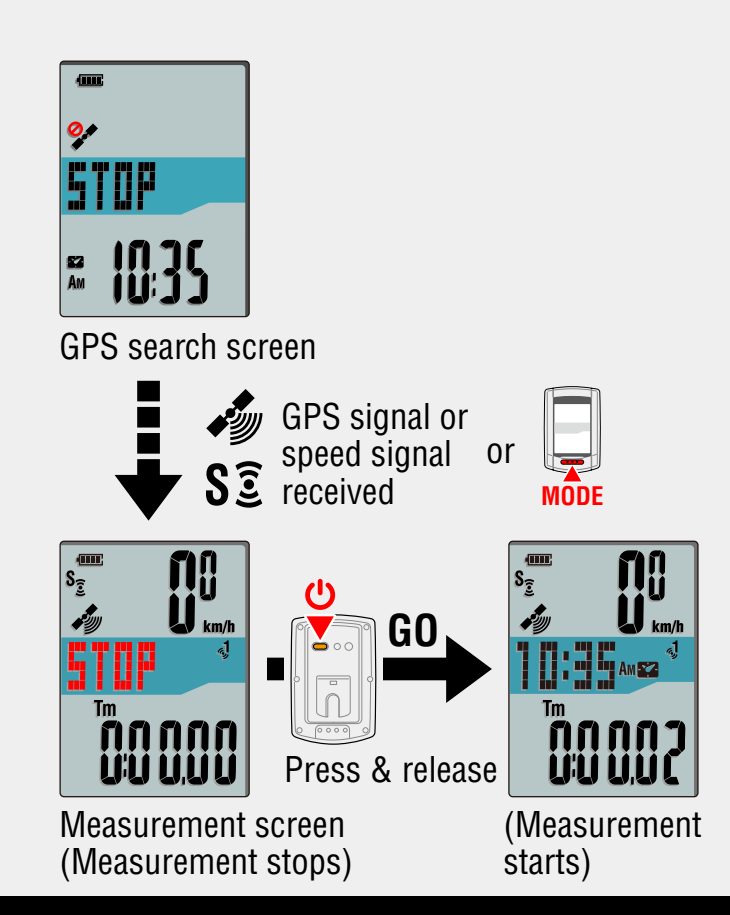

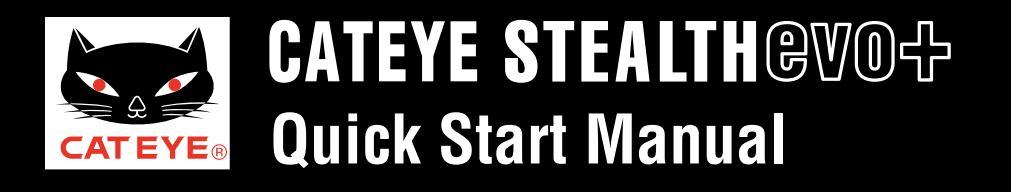

#### Perform measurement

Pause measurement

If the **U** button is pressed during measurement, **STOP** is displayed on the screen and measurement is paused.

\* To resume measurement press the button again.

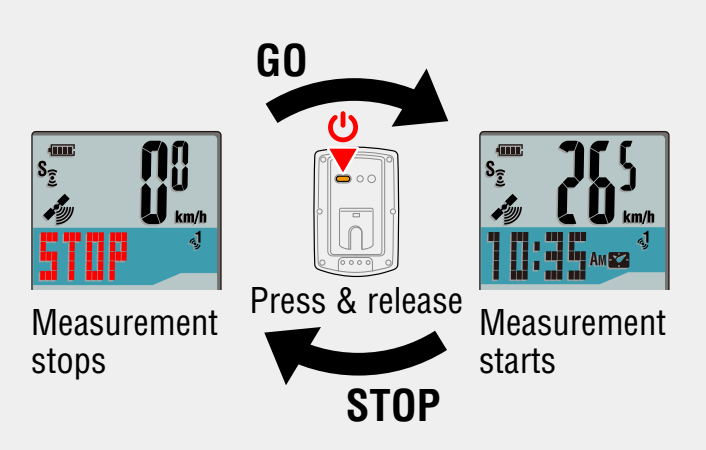

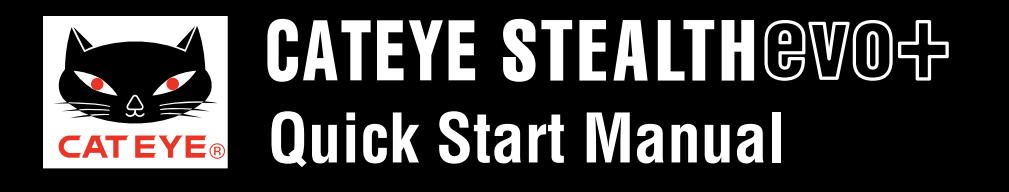

#### Perform measurement

Stop measurement

 To stop measurement, reset measurement data by pressing and holding MODE. All data measured up to the current point in time is created as trip data.

- \* For information about uploading trip data, return to the Contents page and watch the movie about uploading trips.
- 2 Turn off the power by pressing and holding the 🙂 button for 2 seconds.

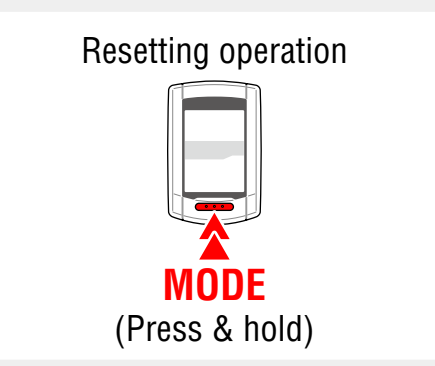

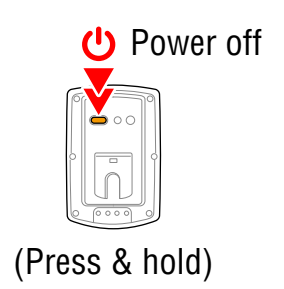

#### What is CATEYE Sync™

CATEYE Sync<sup>TM</sup> is PC software that acts as an interfaces between the STEALTH evo+, your PC, and the website. It can be used to:

- download ride data recorded with the STEALTH evo+ to PC and upload it to a website, and
- configure the STEALTH evo+ from a PC.

#### What is CATEYE Atlas™

CATEYE Atlas<sup>TM</sup> is a website where you can view trips recorded with a STEALTH evo+ or INOU.

- The trip (measurement data) loaded using CATEYE Sync<sup>™</sup> can be viewed on a map and a graph.
- By storing trips, you can use CATEYE Atlas<sup>™</sup> as a database of your cycling life.
- You can share your trips with your friends or the public.
- \* The screen and the functions for CATEYE Sync<sup>™</sup> and CATEYE Atlas<sup>™</sup> are subject to change.

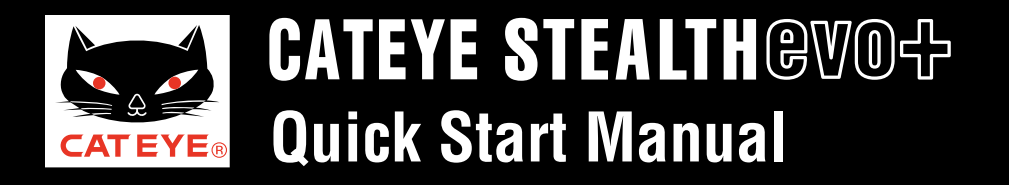

#### CATEYE Sync<sup>™</sup> / CATEYE Atlas<sup>™</sup>

Click on the item to view.

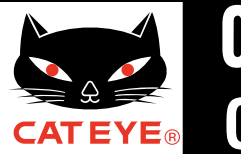

#### Setup of your PC

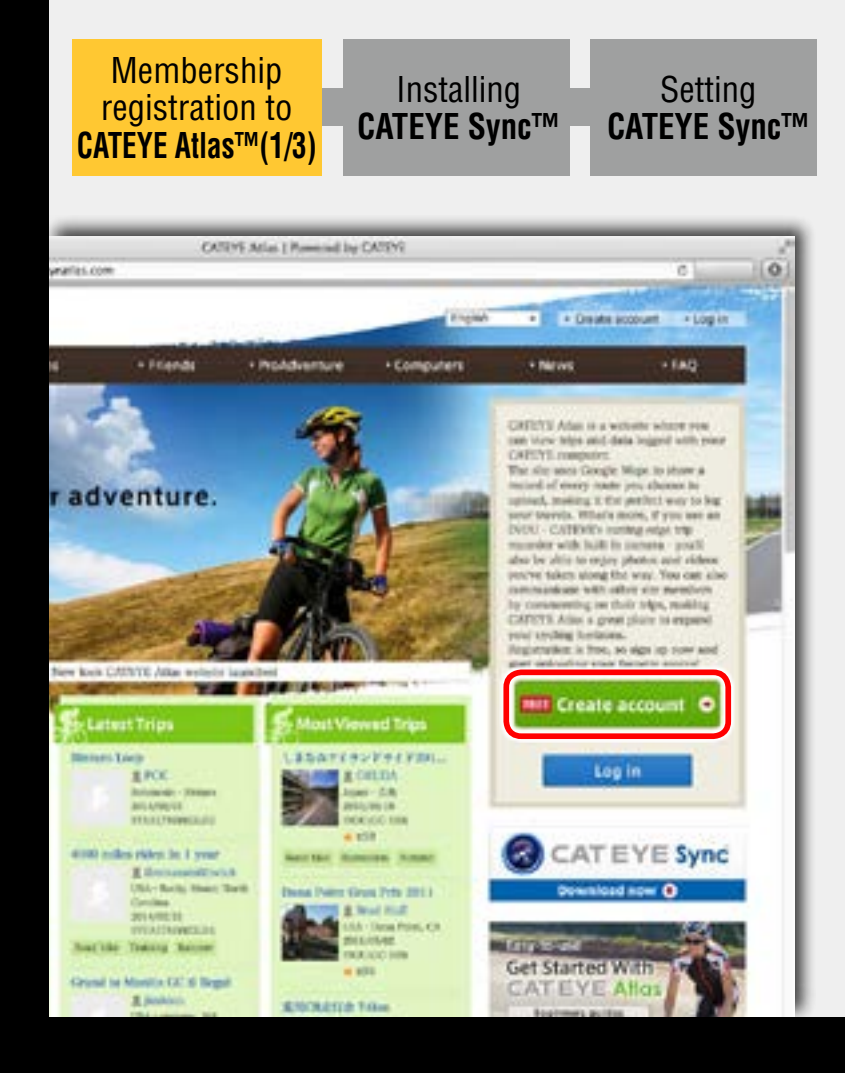

Membership registration to CATEYE Atlas™(1/3) Start the browser to access to CATEYE Atlas™

• When you do not have an account:

Click On meet Create account •

• When you have an account:

Membership registration is not required. Go to the next step "Installing CATEYE Sync™".

\* You can use the same account when using CATEYE INOU and having registered membership.

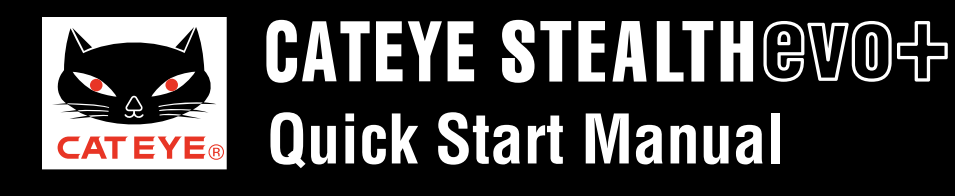

#### Setup of your PC

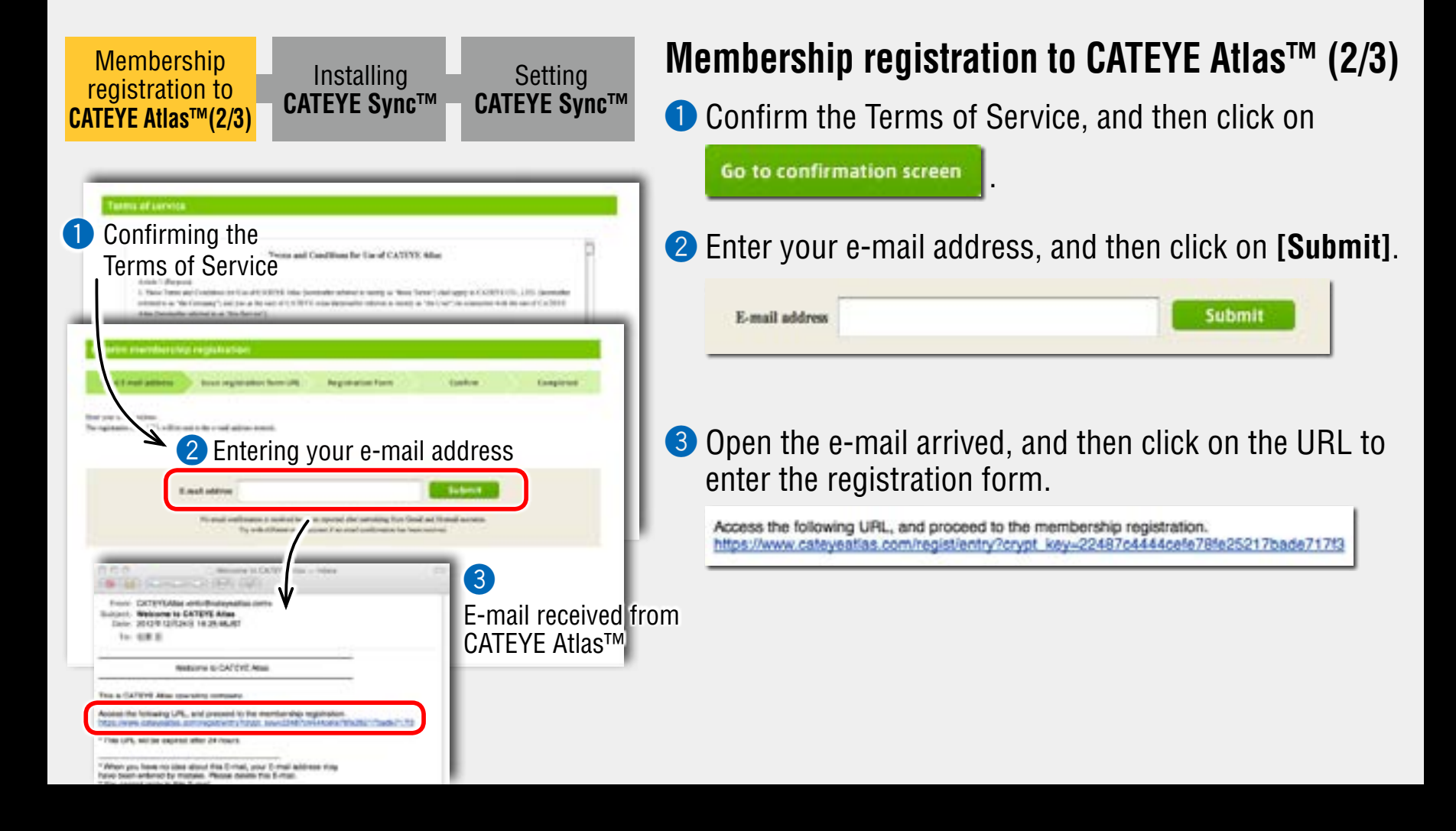

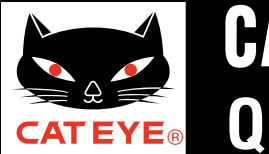

#### Setup of your PC

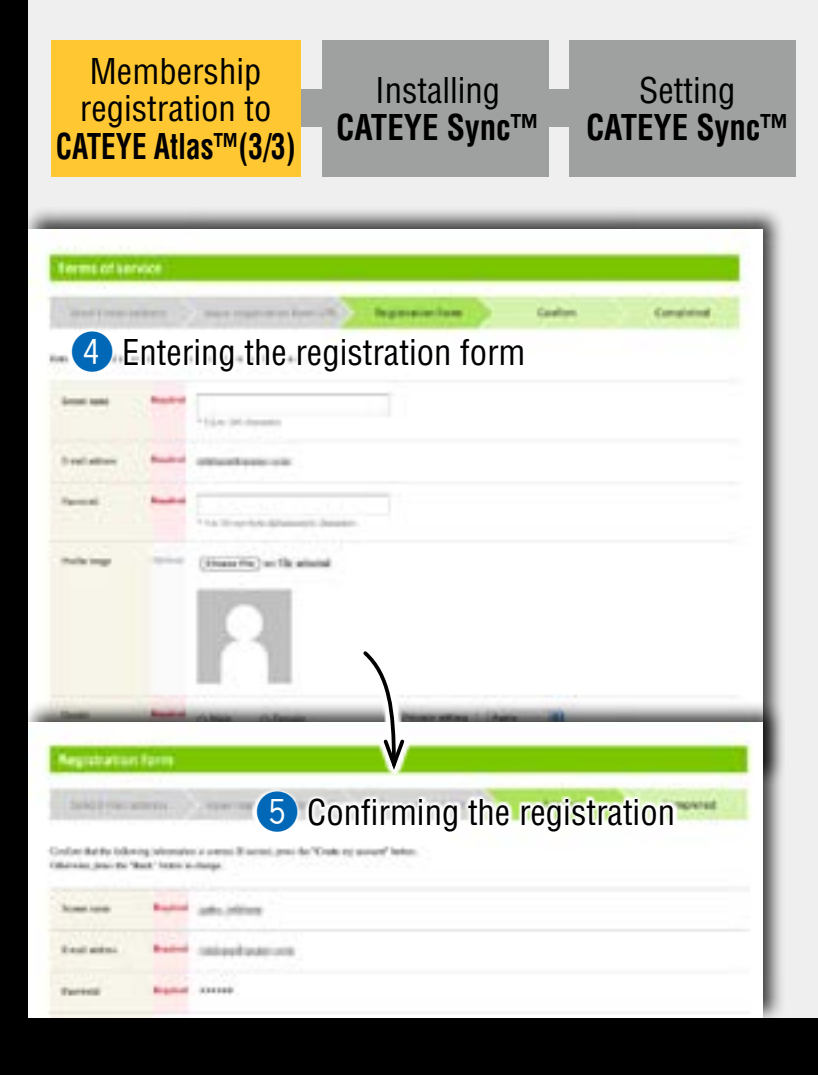

### Membership registration to CATEYE Atlas™ (3/3)

4 Enter the required information, and then click on

Go to confirmation screen

- \* Be sure to enter the required items.
- 5 Confirm the registration, and then click on

Create my account

Now, your membership registration is completed. After your membership registration is completed, go to the next step "Installing CATEYE Sync™".

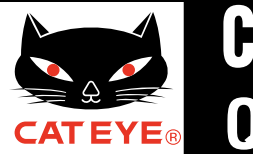

#### Setup of your PC

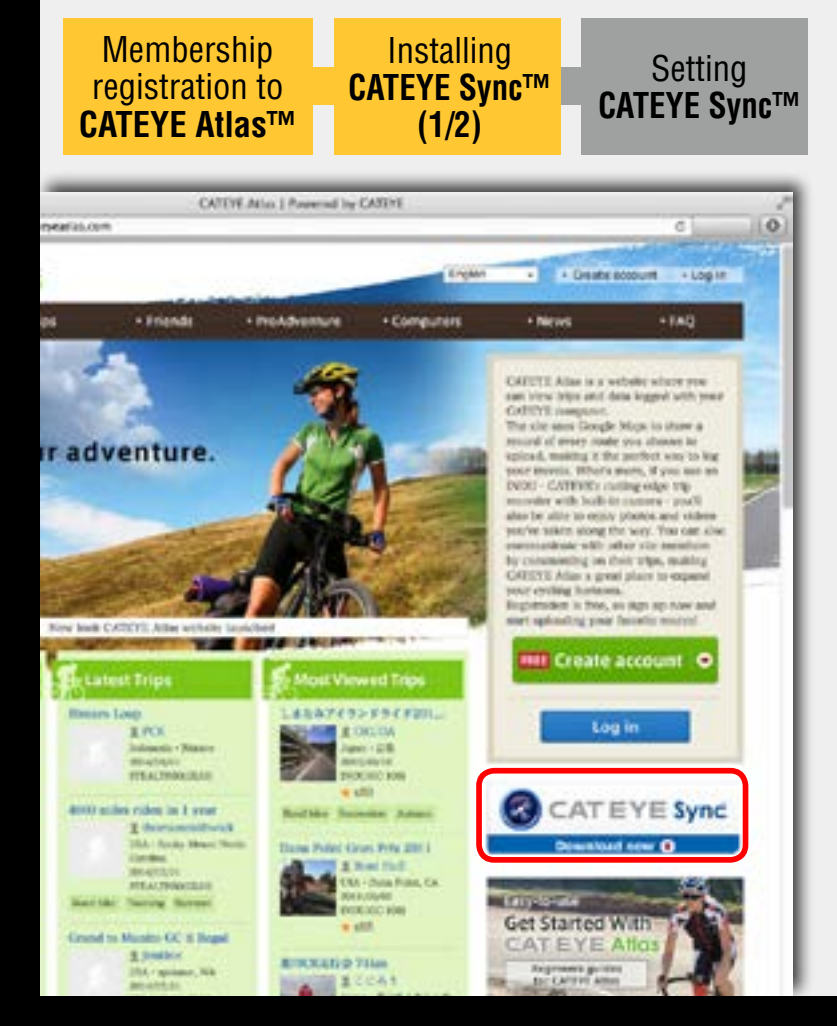

### Installing CATEYE Sync<sup>™</sup> (1/2)

 Click on the banner of CATEYE Sync<sup>™</sup> from the top page of CATEYE Atlas<sup>™</sup>.

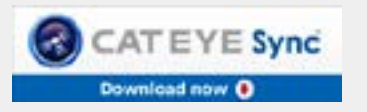

The download page will open.

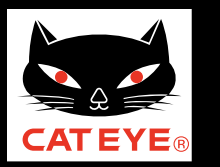

#### Setup of your PC

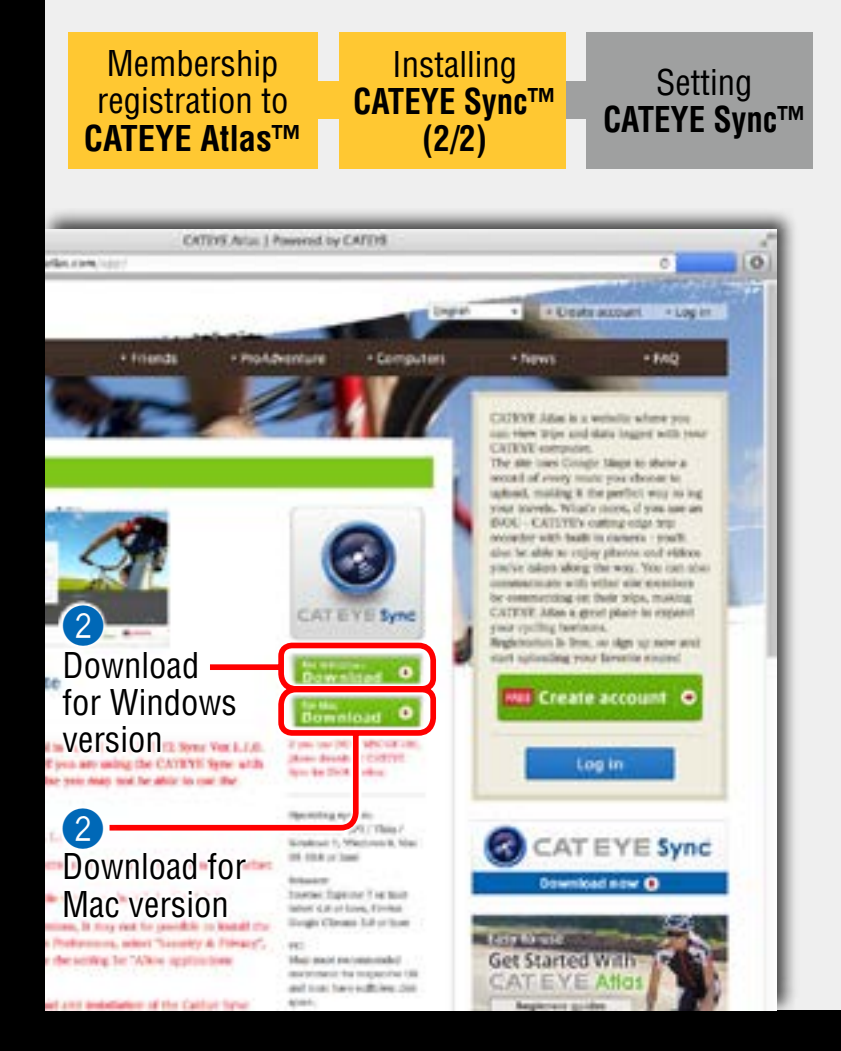

### Installing CATEYE Sync™ (2/2)

2 Click the [Download] button for Windows version or Mac version according to your PC (OS).

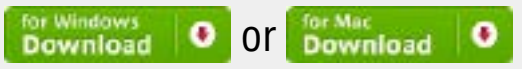

CATEYE Sync<sup>™</sup> will start being downloaded.

3 Double-click on the execution file downloaded. Install CATEYE Sync<sup>™</sup> according to the instruction displayed on the screen.

After CATEYE Sync<sup>™</sup> is installed, go to the next step "Setting CATEYE Sync<sup>™</sup>".

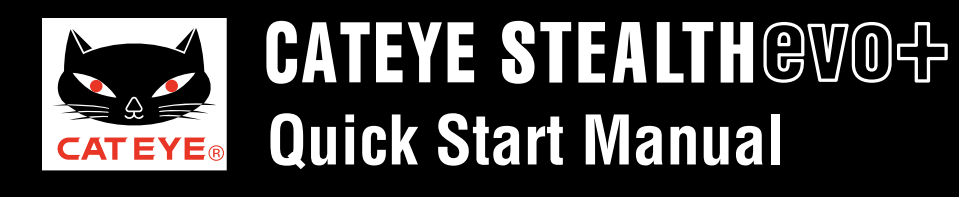

### **Setup of your PC**

Double-click the shortcut [CATEYE Sync<sup>™</sup>] to start

CATEYE Sync<sup>™</sup>.

The menu screen appears.

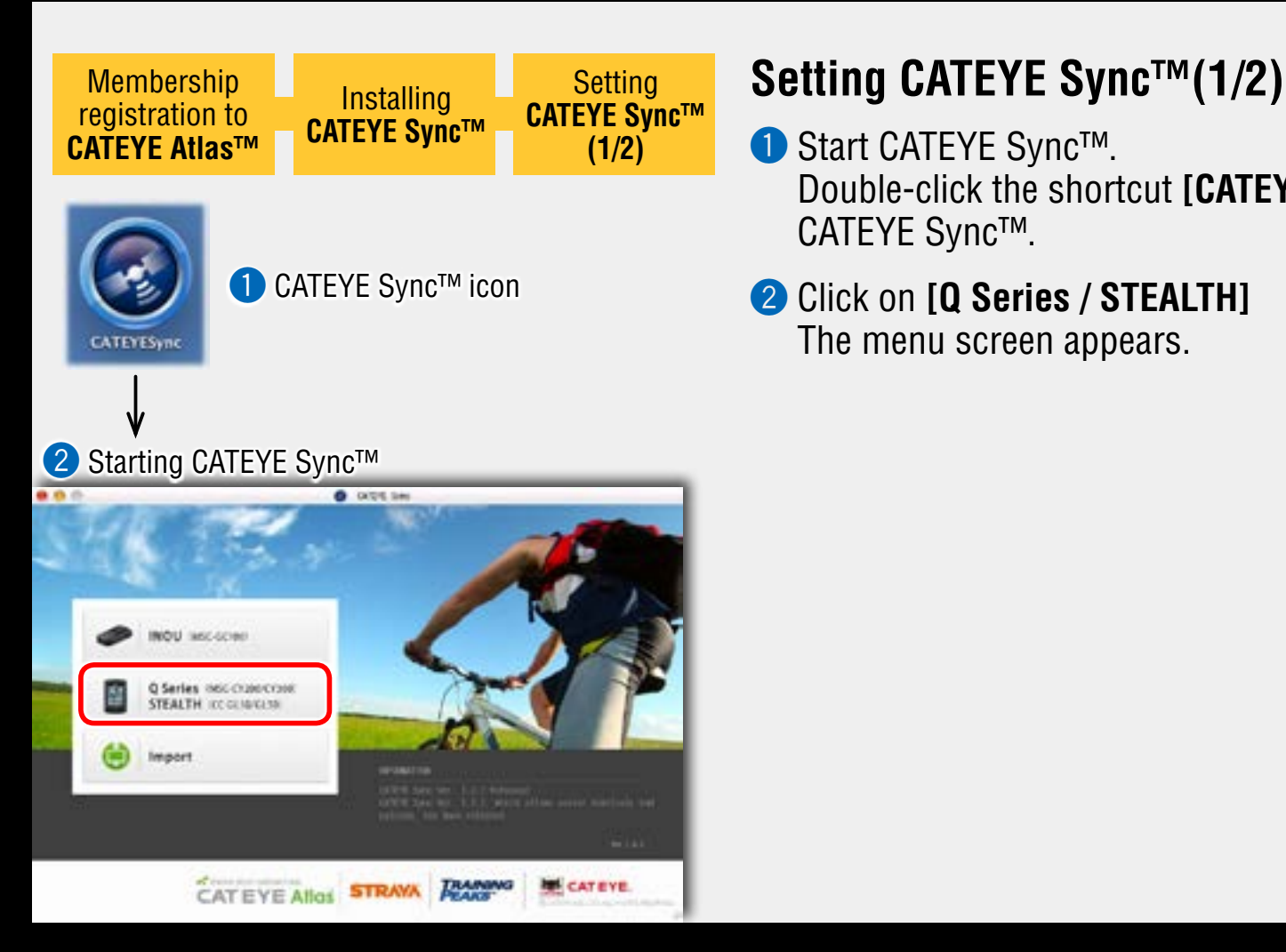

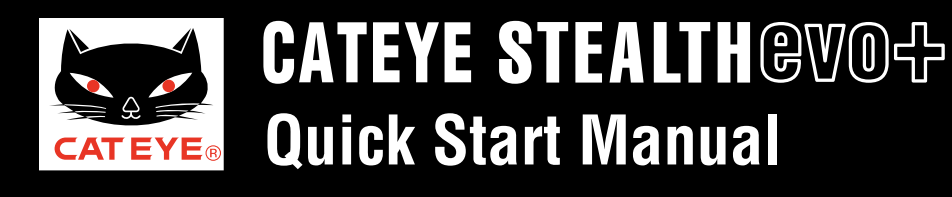

### Setup of your PC

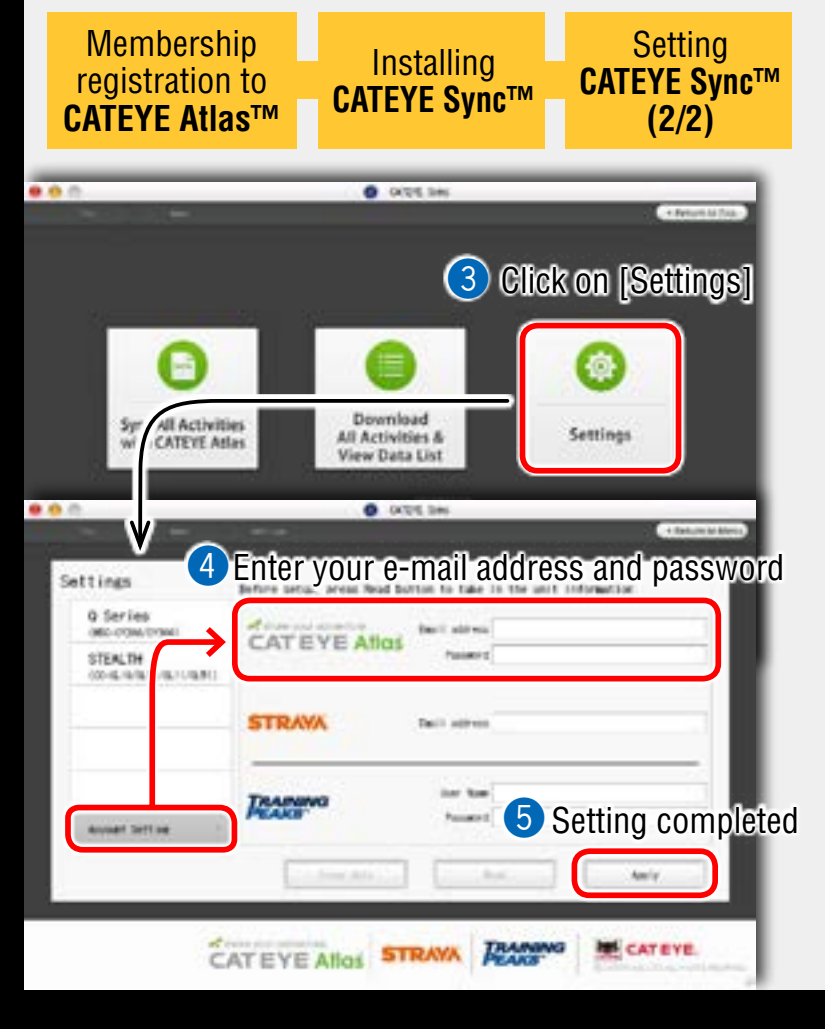

## Setting CATEYE Sync<sup>™</sup>(2/2)

#### **3** Click on **[Settings]**.

The setting screen appears.

4 Click on [Account Setting] and enter your e-mail address and password. Enter correctly the registered e-mail address and password.

#### 5 Click on [Apply].

Login setting of CATEYE Sync<sup>™</sup> is completed.

Now, setup of your PC is completed.

Return to the contents of CATEYE Sync<sup>™</sup>/Atlas<sup>™</sup> and see "Uploading, editing and sharing the trip" and "Changing settings of the STEALTH evo+".

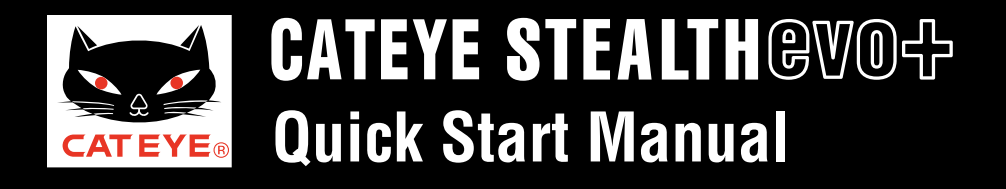

Uploading the trip

### Uploading the trip

CATEYE Sync™

Click on the screen to play the movie.

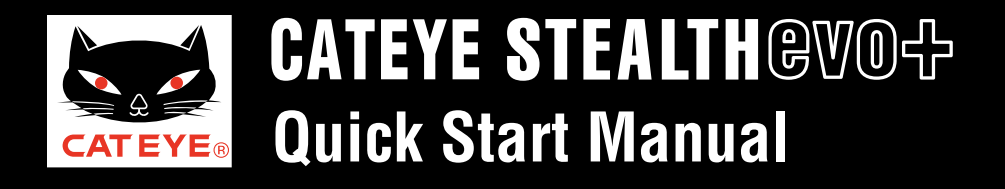

#### View and edit the trip

#### View and edit the trip

CATEYE Atlas™

Click on the screen to play the movie.

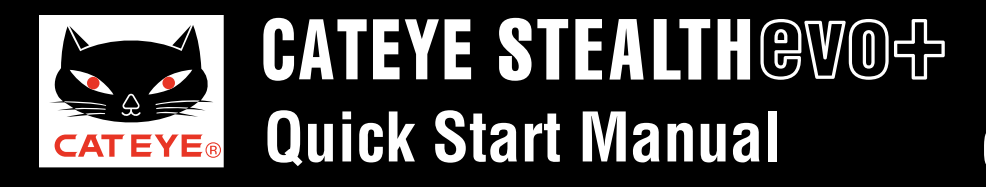

Changing settings of the STEALTH evo+

#### Changing the STEALTH series settings

Click on the screen to play the movie.